# JVC

# KW-M593BT KW-M595DBT

## MONITOR VEVŐKÉSZÜLÉKKEL KEZELÉSI UTASÍTÁS

JVCKENWOOD Corporation

 Frissített információk (a legfrissebb kezelési útmutató, rendszerfrissítések, új funkciók, stb.) az alábbi weboldalról érhetők el <https://www.jvc.net/cs/car/>.

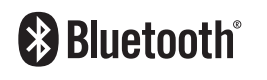

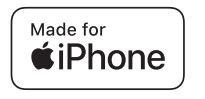

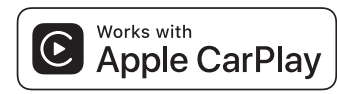

dab

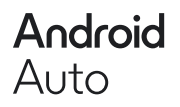

© 2024 JVCKENWOOD Corporation

B5K-1158\_ref\_E\_Hu\_02

# Tartalomjegyzék

# Használat előtt

| Óvintézkedések                    | 4 |
|-----------------------------------|---|
| Hogyan olvassuk ezt a kézikönyvet | 5 |

# Alapműveletek

| Az előlap gombjainak funkciója                       | 6  |
|------------------------------------------------------|----|
| A készülék bekapcsolása                              | 6  |
| Első lépések                                         | 7  |
| A hangerő beállítása                                 | 8  |
| Az érintőképernyő kezelése                           | 8  |
| A kezdőképernyő leírása                              | 9  |
| A forrás kiválasztására szolgáló képernyő<br>leírása | 9  |
| A forrás vezérlésére szolgáló képernyő<br>leírása    | 11 |
| Felugró menü                                         | 12 |
| Lista képernyő                                       | 12 |

# ALKALMAZÁSOK

|   | - |
|---|---|
|   |   |
|   |   |
| _ | - |

4

6

| Az Apple CarPlay alkalmazás működése1                              | 3 |
|--------------------------------------------------------------------|---|
| Az Android Auto™ alkalmazás működése14                             | 4 |
| USB Tükrözési alkalmazás kezelése iPhone<br>operációs rendszernél1 | 5 |
| USB Tükrözési alkalmazás kezelése Android okostelefonnál           | 6 |

| USB                        | 18 |
|----------------------------|----|
| USB eszköz csatlakoztatása | 18 |
| USB alapműveletek          | 18 |
| Keresés művelet            | 20 |

# Rádió

21

24

| Rádió alapműveletek     | 21 |
|-------------------------|----|
| Memóriaműveletek        | 22 |
| Kiválasztási művelet    | 22 |
| Közlekedési információk | 23 |
| Rádió beállítás         | 23 |

# Digitális rádió

| Digitális rádió - alapműveletek             | 24 |
|---------------------------------------------|----|
| Szolgáltatások tárolása az előre beállított |    |
| memóriában                                  | 25 |
| Kiválasztási művelet                        | 25 |
| Közlekedési információk                     | 26 |
| Digitális rádió beállítása                  | 27 |

# Bluetooth alapú vezérlés 28

| Bluetooth® eszközök használatára vonat<br>adatok | kozó<br>28 |
|--------------------------------------------------|------------|
| Bluetooth-eszköz regisztrálása                   | 29         |
| Kapcsolat beállítása                             | 29         |
| Lejátszás Bluetooth audioeszközzel               | 30         |
| Kihangosító egység használata                    | 31         |
| A kihangosítás beállítása                        | 35         |

Egyéb külső összetevők 36

| Kameranézet | 36 |
|-------------|----|
|             |    |

| Beállítás                         | 38 |
|-----------------------------------|----|
| A monitor beállítása              | 38 |
| Rendszerbeállítás                 | 38 |
| A felhasználói felület beállítása | 39 |
| Speciális paraméterek beállítása  | 40 |
| Kijelző beállítás                 | 40 |
| AV-eszköz beállítása              | 41 |
| Kapcsolat beállítása              | 42 |

# Audio vezérlése

| Hangszóró/Keresztváltó beállítása | .44 |
|-----------------------------------|-----|
| Általános audio vezérlés          | .45 |
| Kiegyenlítő vezérlés              | .46 |
| Hangerő alapeltolás               | 47  |
| Hanghatás                         | 47  |
| Hallgatási pozíció/DTA            | .48 |

44

58

59

# Távirányító 49

| A tavvezerlő gombjainak funkciói4 | A | A | távvezérlő | gombjainak funkciói4 | 19 |
|-----------------------------------|---|---|------------|----------------------|----|
|-----------------------------------|---|---|------------|----------------------|----|

| Csatlakozás/Telepítés   | 51 |
|-------------------------|----|
| Beépítés előtti teendők | 51 |
| Az egység telepítése    | 52 |

# Hibaelhárítás

| Problémamegoldás | 58 |
|------------------|----|
| Hibaüzenetek     | 58 |

# Függelék

| Laiáta-batá mádiatínusak ás fáilak | FO |
|------------------------------------|----|
| Lejatsznato mediatipusok és lajlok |    |
| Műszaki adatok                     | 60 |
| A készülék leírása                 | 62 |

# Használat előtt

#### FONTOS

 Kérjük, a megfelelő használat érdekében a termék használatbavétele előtt figyelmesen olvassa el ezt az útmutatót. Különösen fontos, hogy elolvassa és betartsa az útmutatóban szereplő FIGYELMEZTETÉSEKET és ÓVINTÉZKEDÉSEKET. Kérjük, tartsa az útmutatót biztonságos és hozzáférhető helyen, mert a későbbiekben is szüksége lehet rá.

# Óvintézkedések

# **A**FIGYELMEZTETÉSEK

#### A személyi sérülések és/ vagy a tűz megelőzése érdekében tartsa be az alábbi óvintézkedéseket:

- A rövidzárlat megelőzése érdekében sose tegyen, illetve hagyjon bármilyen fémes tárgyat (például pénzérmét vagy fémszerszámot) a készülék belsejében.
- Vezetés közben ne figyelje a készülék kijelzőjét, és ne tartsa rajta a szemét.
- Ha a beszerelés során problémát észlel, vegye fel a kapcsolatot a helyi JVC forgalmazóval.

#### A készülék használata előtti teendők

- Amikor külön beszerezhető kiegészítőket vásárol, ellenőrizze a helyi JVC forgalmazó segítségével, hogy azok működnek-e az Ön modelljével és régiójában.
- Kiválaszthatja a megjelenített menük, az audiofájl-címkék és egyéb szövegek nyelvét. Lásd A felhasználói felület beállítása (39. oldal).
- Az Radio Data System és az Radio Broadcast Data System szolgáltatás csak ott működik, ahol ezt a szolgáltatást valamely rádióállomás támogatja.

## 🔳 A monitor védelme

 A károsodás elleni védelem érdekében a monitor működtetéséhez ne használjon golyóstollat vagy hasonló hegyes eszközt.

# 🖪 A berendezés tisztítása

 Ha a készülék előlapja nem tiszta, törölje át puha, száraz ruhával. Amennyiben az előlap erősen szennyezett, tisztítsa meg az előlapot egy semleges tisztítószerbe mártott ruhával, majd törölje át újra puha, száraz ruhával.

#### MEGJEGYZÉS

 Ne permetezzen tisztítószer-sprayt közvetlenül a készülékre, mert kárt tehet a mechanikus alkatrészekben. Az előlap durva szerkezetű ruhával való áttörlése a felületet megkarcolhatja, erősen párolgó folyadékkal (hígító, alkohol) való tisztítással pedig lemoshatja a rányomott jelzéseket.

# 🔳 Készülék visszaállítása

 Amennyiben a készülék, vagy a csatlakoztatott készülék nem működik rendesen, indítsa újra a készüléket. Nyomja meg a <Visszaállítás> gombot. A készülék visszaáll a gyári beállításokra.

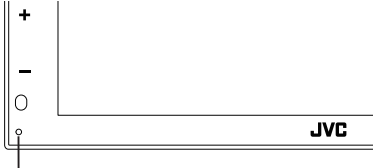

Újraindító gomb

| MI | EGJ | EGY | ′ZÉS |
|----|-----|-----|------|
|----|-----|-----|------|

- USB eszköz leválasztása előtt nyomja meg a <Reset> gombot. A <Reset> gomb megnyomása a csatlakoztatott USB eszközzel károsíthatja az USB eszközön tárolt adatokat. Az USB eszköz leválasztásáról lásd: USB eszköz leválasztása (18. oldal).
- Amikor a készüléket visszaállítás után bekapcsolja, a kezdeti BEÁLLÍTÁS képernyő jelenik meg. Lásd a Kezdeti beállítások (7. oldal).

# 🔳 GPS-jel vétele

Az első alkalommal, amikor a készüléket bekapcsolja, ki kell várnia, amíg a rendszer először fogni tudja a műholdjeleket. Ez a folyamat akár több percig is eltarthat. A gyorsabb vétel érdekében a jármű szabad téren, magas házaktól és fáktól mentes területen legyen.

Miután a rendszer első alkalommal vette a műholdjeleket, a későbbiekben ezután már gyorsabb vételre lesz képes.

#### Figyelmeztetés az okostelefont használók számára

- Egyszerre több alkalmazás futtatása az okostelefonon, miközben a képernyőmegosztás nagyon igénybe veszi a telefon mikroprocesszorát esetlegesen ronthatja a kommunikációt és a teljesítményt.
- A legjobb eredmény elérése érdekében a JVC vevőegységgel történő párosítás során, kérjük, minden használaton kívüli alkalmazást zárjon be.

# Hogyan olvassuk ezt a kézikönyvet

- A kézikönyvben ábrázolt képernyők és panelek példák, melyek a műveletek tisztázását segítik elő.
   Emiatt előfordulhat, hogy a tényleges képernyőtől vagy paneltől eltérnek, illetve egyes képernyősablonok eltérőek lesznek.
- Jelzések nyelve: A magyarázatokban angol nyelvű jelzések láthatóak. A jelzések nyelvét kiválaszthatja a SETUP menüben. Lásd A felhasználói felület beállítása (39. oldal).

Ez a terméken található jel azt jelenti, hogy a jelen kézikönyv fontos kezelési és karbantartási utasításokat tartalmaz. Figyelmesen olvassa el a jelen

használati útmutatóban szereplő utasításokat.

# Alapműveletek

# Az előlap gombjainak funkciója

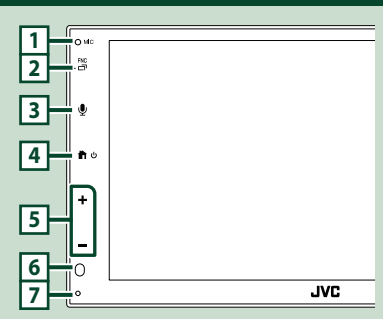

#### MEGJEGYZÉS

- Az útmutatóban ábrázolt panelek példák, melyek a műveletek tisztázását segítik elő. Emiatt az aktuális panelektől eltérhetnek.
- Hívás közben a járműben hallható zaj befolyásolhatja a hívás minőségét. Gyenge hívásminőség esetén érdemes a legalacsonyabb fokozatra állítania a légkondicionáló ventilátorát.

|   | Név<br>• Tevékenység                                                                                                    |
|---|----------------------------------------------------------------------------------------------------|
| 1 | Beépített mikrofon<br>• Bluetooth-képes telefon csatlakoztatásakor<br>beszélgetésekhez használhatja a Bluetooth<br>kihangosítást.                                                        |
| 2 | <ul> <li>FNC / □</li> <li>Megjeleníti a felugró menü képernyőjét.</li> <li>Tartsa lenyomva az APP (Apple CarPlay/<br/>Android Auto™) képernyő megjelenítéséhez.</li> </ul>               |
| 3 | <ul> <li>Megjeleníti a Hangfelismerés képernyőt</li> <li>(33. oldal).</li> </ul>                                                                                                    |
| 4 | <ul> <li>Megjeleníti a HOME screen (Kezdőképernyő)<br/>felületét (<i>g. oldal</i>).</li> <li>Tartsa lenyomva a kikapcsoláshoz.</li> <li>Ha ki van kapcsolva, akkor bekapcsol.</li> </ul> |
| 5 | + , — (Hangerð)<br>• Hangerő beállítása.<br>Az + gomb nyomva tartása közben a<br>hangerő 15-ös értékig megy fel.                                                                         |

# Név • Tevékenység I Távérzékelő • A távvezérlő jelét fogja. Újraindítás • Ha a készülék vagy a csatlakoztatott készülék nem működik rendesen, a készülék visszatér a kezdeti beállításokhoz, ha ezt a gombot megnyomja.

# A készülék bekapcsolása

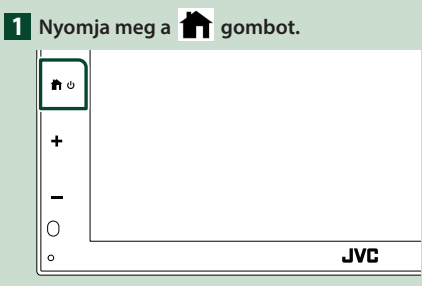

> A készülék be van kapcsolva.

#### A készülék kikapcsolása:

1 Tartsa lenyomva a 👚 gombot.

#### MEGJEGYZÉS

 Ha a készüléket vásárlás után először veszi használatba, akkor végre kell hajtania a Kezdeti beállítás (7. oldal) lépéseit.

# Első lépések

#### Kezdeti beállítás

Ezt a beállítási folyamatot akkor hajtsa végre, ha a készüléket első alkalommal használja.

# 1 Állítson be minden elemet az alábbiak szerint.

| Initial Settings | Finish              |   |
|------------------|---------------------|---|
| Language         | British English(en) | × |
| Clock            | >                   |   |
| Camera           | >                   |   |
| DEMO             | ON                  | • |
|                  |                     | Ŧ |

#### Language

Válassza ki a vezérlő képernyő és a beállítások esetében használni kívánt nyelvet. Az alapértelmezett nyelv a **" British** English(en) ".

- 1) Érintse meg a Language lehetőséget.
- 2 Válassza ki a kívánt nyelvet.
- ③ Érintse meg a **Close** lehetőséget.

#### Clock

Beállítja az óra szinkronizálását és módosítja azt.

A részletes teendőket lásd **Naptár-/** órabeállítások (7. oldal) című fejezetben.

#### Camera

Állítsa be a kamera paramétereit.

- 1) Érintse meg a Camera lehetőséget.
- Állítson be minden elemet, majd érintse meg a s gombot.

A részletes teendőket lásd a **A kamera beállítása (36. oldal)** című fejezetben.

#### DEMO

Állítsa be a bemutató üzemmódot. Az alapértelmezett érték az "ON".

 Érintse meg a **DEMO** gombot, majd állítsa be **ON** vagy **OFF**. 2 Érintse meg a Finish lehetőséget.

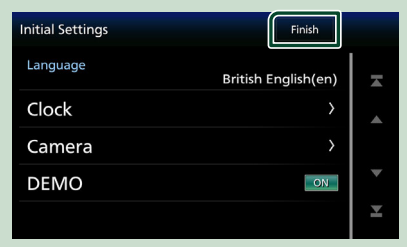

#### MEGJEGYZÉS

 Ezek a beállítások a SETUP menüben adhatók meg. Lásd a **Beállítás (38. oldal)** fejezetben.

#### Naptár-/órabeállítások

- 1 Nyomja meg a **FNC** gombot.
  - > Megjelenik a felugró menü képernyője.
- 2 Érintse meg a 🔅 lehetőséget.

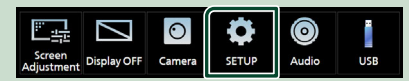

- Megjelenik a BEÁLLÍTÁS képernyő.
- 3 Érintse meg a User Interface lehetőséget.

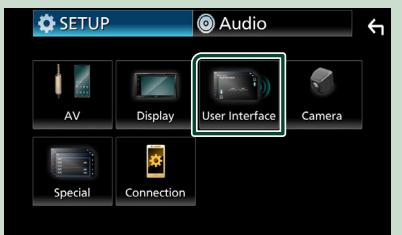

 Megjelenik a Felhasználói felület képernyő.

# 4 Állítson be minden elemet az alábbiak szerint.

Görgesse az oldalt a rejtett elemek megjelenítéséhez.

| User Interface  |                            | ÷        |
|-----------------|----------------------------|----------|
| Time Format     | 24-Hour                    | <b>_</b> |
| Clock           | GPS-SYNC                   |          |
| Daylight Saving | OFF                        |          |
| Time Zone       | London, Dublin [GMT +0:00] | •        |
| Clock Adjust    | >                          | ×        |

#### Time Format

Válassza ki az idő kijelzési formátumot.

12-Hour / 24-Hour (Alapértelmezett)

#### Clock

**GPS-SYNC** (Alapértelmezett): Szinkronizálja az órát a GPS adataival.

Manual : Az óra kézi beállítása.

#### Daylight Saving

(Az óra kézi beállítása esetén nem kerül alkalmazásra)

Bekapcsolásához válassza ki a nyári időszámítás esetén alkalmazandó plusz időt (ha ez vonatkozik lakóhelyére).

OFF (Alapértelmezett)/+1 hr./+30 min.

#### Time Zone

Válassza ki az időzónát.

#### Clock Adjust

Amennyiben az Óra menüpontban a **Manual** beállítást választotta, akkor manuálisan állítsa be a dátumot és az időt.

#### MEGJEGYZÉS

 Kérjük, állítsa be a dátumot és az időt. Ha nem állítja be, előfordulhat, hogy bizonyos funkciók nem működnek.

# A hangerő beállítása

A hangerő beállítása (0-40),

Nyomja meg a + gombot a hangerő növeléséhez és a – gombot a csökkentéséhez. A hangerő a + gomb lenyomva tartásával folyamatosan növekszik a 15-ös szintig.

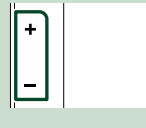

# Az érintőképernyő kezelése

A műveletek végrehajtásához érintse meg, tartsa nyomva, pöccintse meg vagy csúsztassa az ujját az elemek kiválasztásához, a beállítási menük képernyőjének megjelenítéséhez, az oldal módosításához stb.

#### Érintés

Érintse meg gyengéden a képernyőt az ott lévő egyik elem kiválasztásához.

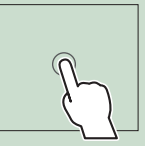

#### • Érintés és nyomva tartás

Érintse meg a képernyőt és tartsa rajta az ujját a kijelző megváltozásáig vagy az üzenet megjelenéséig.

#### Pöccintés

Csúsztassa gyorsan az ujját jobbra vagy balra a képernyőn az oldal megváltoztatásához.

A képernyőn úgy is tud görgetni, hogy a tartalmat felfelé / lefelé meglöki.

#### Csúsztatás

Csúsztassa az ujját a képernyőn felfelé vagy lefelé a képernyő görgetéséhez.

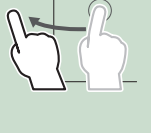

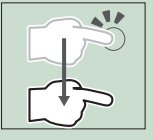

## Érintésvezérlés:

A lejátszást úgy is vezérelheti, hogy ujját az érintőpanelen az alábbiak szerint mozgatja (egyes források esetében, a mozdulat szabályozás nem elérhető).

- Csúsztassa az ujját felfelé/lefelé:
- Ugyanazok a funkciók, mint ha megnyomja a
- A rádióhoz, átkapcsol a hangolással előre beállított rádióállomásokra.
- Csúsztassa az ujját balra/jobbra: Ugyanazok a funkciók, mint az I
- Mozgassa az ujját az óramutató járásával megegyező vagy ellentétes irányba: hangerő növelése/csökkentése.

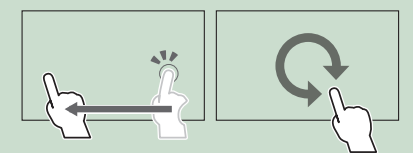

# A kezdőképernyő leírása

A legtöbb funkció elvégezhető a HOME Screen (Kezdőképernyő) segítségével.

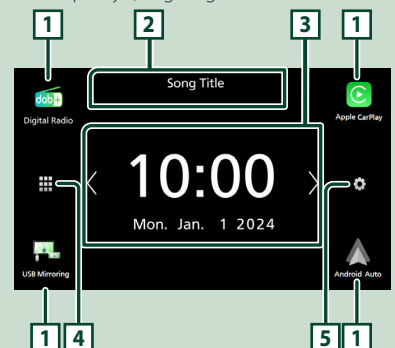

| 1 | <ul> <li>A lejátszási források parancsikonjai. (10.<br/>oldal)</li> </ul>                                                          |
|---|----------------------------------------------------------------------------------------------------|
| 2 | <ul> <li>Aktuális forrásinformáció.</li> <li>Érintse meg az aktuális forrás vezérlő<br/>képernyőjének megjelenítéséhez.</li> </ul> |
| 3 | <ul> <li>Widget</li> <li>A </li> <li>gombok megérintésével<br/>módosíthatja a widgetet.</li> </ul>                                 |
| 4 | <ul> <li>Megjeleníti a forrás kiválasztására szolgáló<br/>képernyőt. (10. oldal)</li> </ul>                                        |
| 5 | <ul> <li>Megjeleníti a BEÁLLÍTÁS menü képernyőjét.</li> <li>(38. oldal)</li> </ul>                                                 |

# A kezdőképernyő megjelenítése

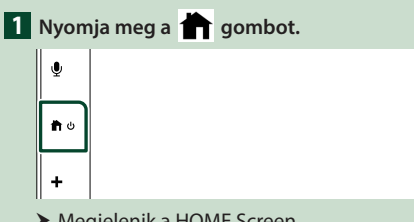

 Megjelenik a HOME Screen (Kezdőképernyő).

# A forrás kiválasztására szolgáló képernyő leírása

A forrást kiválasztó képernyőn valamennyi lejátszási forrás vagy opció megjeleníthető.

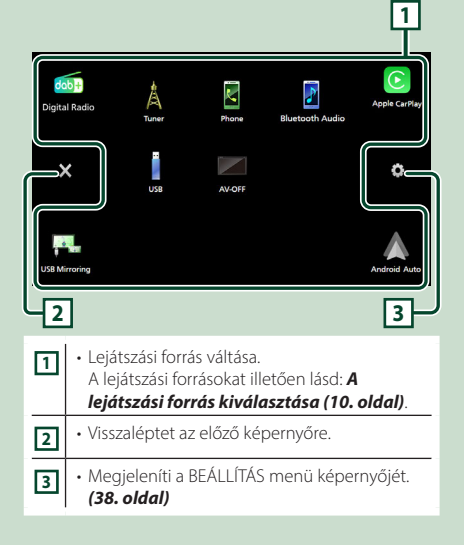

| A lejátszási forrás kiválasztása |                                                                                                    |  |  |  |
|----------------------------------|----------------------------------------------------------------------------------------------------|--|--|--|
| 1 Érin<br>kép<br>A ké<br>funk    | <b>tse meg a gombot a HOME</b><br>ernyőn.<br>pernyőről az alábbi forrásokat és<br>ciókat választhatja ki.                                                                                                    |  |  |  |
| dab+<br>Digital Radio            | <ul> <li>Digitális rádióadásra vált. (24. oldal)<br/>(Csak KW-M595DBT esetén)</li> </ul>                                                                                                    |  |  |  |
| Apple CarPlay                    | <ul> <li>Az Apple CarPlay alkalmazás<br/>képernyőjére vált a csatlakoztatott<br/>iPhone-ról. (13. oldal)</li> </ul>                                                                                                    |  |  |  |
| USB Mirroring                    | <ul> <li>Az USB tükrözés alkalmazás képernyőjére<br/>vált a csatlakoztatott iPhone vagy<br/>Android okostelefonról. (15. oldal,<br/>16. oldal)</li> <li>Android vagy iPhone okostelefon<br/>csatlakoztatása előtt telepítenie kell a<br/>"MirrorAPP+™ alkalmazást.</li> </ul>                                                                                                    |  |  |  |
| Android Auto                     | <ul> <li>Az Android Auto alkalmazás képernyőjére<br/>vált a csatlakoztatott Android<br/>okostelefonról. (14. oldal)</li> </ul>                                                                                                    |  |  |  |
| Tuner                            | Rádióadásra vált. (21. oldal)                                                                                                    |  |  |  |
| Phone                            | <ul> <li>Megjeleníti a Kihangosítás képernyőt.<br/>(31. oldal)</li> <li>Ha nem Apple CarPlay-t, Android Auto-t,<br/>vagy Bluetooth kihangosított telefont<br/>csatlakoztatott, a, Disconnected " üzenet<br/>jelenik meg a TEL képernyőn.</li> <li>Ha Apple CarPlay-ként vagy Android<br/>Auto-ként csatlakoztatja, telefonként<br/>működik az Apple CarPlay-en vagy<br/>Android Auto-n keresztül.</li> </ul> |  |  |  |
| Bluetooth Audio                  | <ul> <li>Bluetooth audio lejátszót játszik le. (30.<br/>oldal)</li> </ul>                                                                                                    |  |  |  |
| USB                              | <ul> <li>Lejátssza az USB készüléken található<br/>fájlokat. (18. oldal)</li> </ul>                                                                                                    |  |  |  |
| AV-OFF                           | <ul> <li>Kikapcsolja az AV forrást. (10. oldal)</li> </ul>                                                                                                    |  |  |  |

#### Lejátszási forrás kiválasztása a HOME (kezdőképernyő) felületén

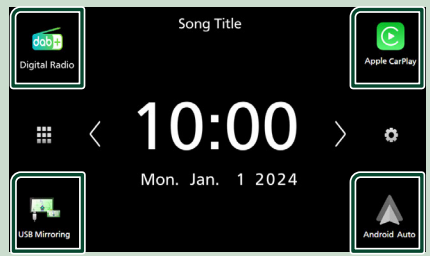

A források kiválasztó-képernyőjén megjelenő 4 elem nagy ikonként a kezdőképernyőn is megjelenik.

Az ezen a területen megjelenő elemek a források kiválasztására szolgáló képernyő testreszabásával módosíthatók. **(11. oldal)** 

# Az AV forrás kikapcsolásához

- 1 Érintse meg a gombot a HOME képernyőn.
- 2 Érintse meg az AV Off gombot.

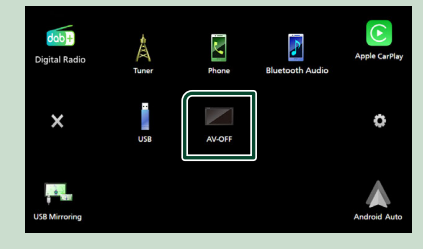

#### A Kezdőképernyő billentyűparancsainak személyre szabása

Beállíthatja a forrásikonok pozícióját.

1 Érintse meg a gombot a HOME képernyőn.

2 Érintse meg a mozgatni kívánt ikont a testreszabás módba való belépéshez.

3 Húzza az ikont a kívánt helyre.

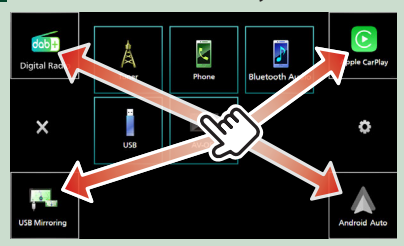

# A forrás vezérlésére szolgáló képernyő leírása

Számos olyan funkció van, amely a legtöbb képernyőről elérhető.

#### Jelzők

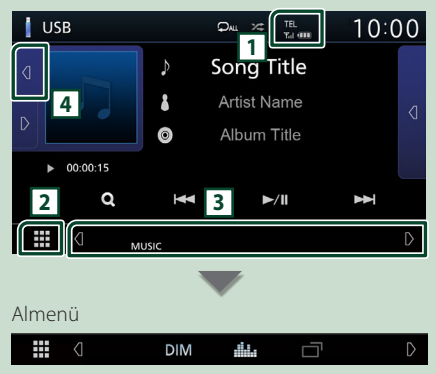

# TEL/Yul O

A csatlakoztatott Bluetooth-eszközök adatai.

#### 2 🗰 Minden forrás ikon

Megjelenít minden forrást.

#### 3 Másodlagos képernyő

- A Másodlagos képernyő minden egyes érintésre változik. A Másodlagos képernyőre a képernyő jobbra vagy balra történő pöccintésével is válthat.
- Forrás parancsikonok: A forrás átvált arra, amelyhez korábban billentyűparancsot rendelt. A billentyűparancsok beállítását lásd A Kezdőképernyő billentyűparancsainak személyre szabása (11. oldal) című fejezetben.
- Almenü
  - DIM: Művelet az ikon megérintésével: Első érintésre a képernyő elsötétül, a második, harmadik és negyedik érintésre a képernyő még sötétebb lesz, és az ötödik érintés visszaállítja a képernyő eredeti fényerejét.
  - Megjeleníti a Grafikus kiegyenlítés képernyőt.
     (46. oldal)
- — Megjeleníti az APP (Apple CarPlay/Android Auto) képernyőt (13. oldal).
- Jelzők: Megjeleníti egyebek mellett az aktuális forrás állapotát.
- MUTE: A némítás funkció aktív.
- LOUD: A hangosságvezérlés funkció be van kapcsolva.

#### 4 Illusztráció és információ

Kiválaszthatja, hogy illusztrációt és dalinformációkat is, vagy csak dalinformációkat jelenítsen meg részletesebben.

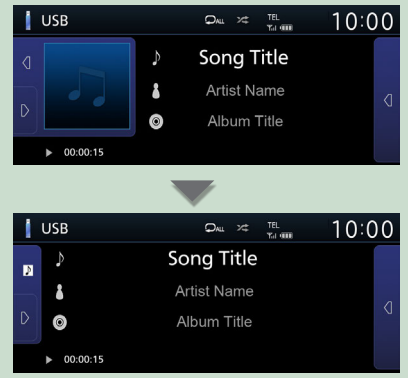

|               | /                                                                                                    |
|---------------|----------------------------------------------------------------------------------------------------|
| Felu          | gró menú                                                                                                    |
| 1 Nyo         | omja meg a <b>FNC</b> gombot.                                                                                                    |
|               |                                                                                                    |
| > N           | legjelenik a felugró menü.                                                                                                    |
| Scru<br>Adjus | 규 [Display OFF Camera SETUP Audio USB                                                                                                    |
| Am            | enü tartalma az alábbi.                                                                                                    |
| <u></u>       | <ul> <li>Megjeleníti a Képernyő beállítás<br/>képernyőt. (38. oldal)</li> </ul>                                                                                         |
|               | <ul> <li>Kikapcsolja a kijelzőt. (12. oldal)</li> </ul>                                                                                                    |
| 0             | <ul> <li>Megjeleníti a kameranézet képernyőt.</li> <li>(36. oldal)</li> </ul>                                                                                           |
| ٥             | <ul> <li>Megjeleníti a BEÁLLÍTÁS menü<br/>képernyőjét. (38. oldal)</li> </ul>                                                                                           |
| ۲             | <ul> <li>Megjeleníti az Audio képernyőt. (44.<br/>oldal)</li> </ul>                                                                                                    |
| 1             | <ul> <li>Az aktuális forrás vezérlésére szolgáló<br/>képernyő megjelenítése. A megjelenő<br/>ikon a forrástól függően változik. Ez az USB<br/>forrás ikonja.</li> </ul> |

# A képernyő kikapcsolása

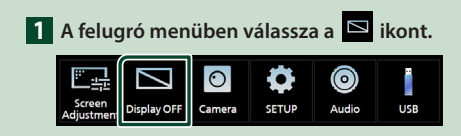

#### • A képernyő bekapcsolásához

1 Érintse meg a kijelzőt.

# Lista képernyő

A legtöbb forrás esetén a listaképernyőn általánosan használható funkciógombok is találhatók.

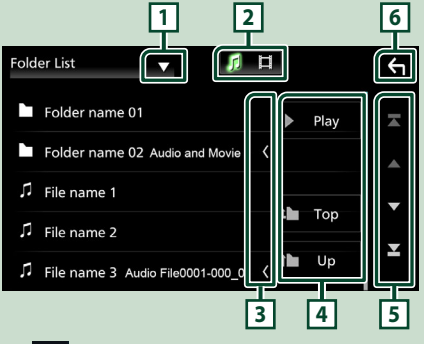

1

Megjeleníti a listatípus-kiválasztó ablakot.

A zene-/filmlista megjelenítése.

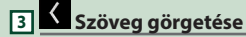

A megjelenített szöveget görgeti.

4 Play stb.

Ezen a területen számos, különféle funkcióval rendelkező gomb látható.

- Play : Lejátssza az aktuális zeneszámokat tartalmazó mappában található összes számot.
- the Up the Top : A fájlszerkezetben eggyel feljebb lép.

5 🔺 / 🔽 / 🖾 / 🗹 Oldal görgetése

gombok megnyomásával görgetheti az oldalt.

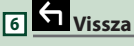

Visszaléptet az előző képernyőre.

#### MEGJEGYZÉS

 A lista képernyőről nem aktiválható gombok nem kerülnek megjelenítésre.

# ALKALMAZÁSOK

# Az Apple CarPlay alkalmazás működése

#### Az Apple CarPlay intelligensebb,

biztonságosabb módot kínál az iPhone járműben való használatára. Az Apple CarPlay termékünk képernyőjén jeleníti meg mindazon műveleteket, amelyeket vezetés közben iPhone készülékén kíván elvégezni. Így lehetővé válik, hogy vezetés közben iPhone készülékén tájékozódjon, telefonhívásokat bonyolítson le, üzeneteket küldjön, illetve fogadjon, valamint zenét hallgasson. A Siri hangvezérlés használatával pedig még egyszerűbbé válik az iPhone működtetése.

Az Apple CarPlay alkalmazással kapcsolatos részletes tájékoztatásért látogasson el a https://www.apple.com/ios/carplay/.

#### MEGJEGYZÉS

 Ha iPhone készüléke nem a kívánt módon működik, indítsa újra: kapcsolja ki, majd újra be.

#### Kompatibilis iPhone készülékek

Az Apple CarPlay alkalmazás az alábbi iPhone modellekkel használható.

- iPhone 15 Pro Max
- iPhone SE (2.
- iPhone 15 Pro
- generáció)
- iPhone 15 Plus
- iPhone 15
- iPhone 11 Pro

iPhone XS

- iPhone 14 Pro Max
- iPhone 14 Pro
- iPhone 14 Plus
- iPhone 14
- iPhone 13 Pro Max
- iPhone 13 Pro
- iPhone 13
- iPhone 13 mini
- iPhone 12 Pro Max
- iPhone 12 Pro
- iPhone 12
- iPhone 12 mini

# 🔳 Előkészületek

1 Csatlakoztassa iPhone készülékét a csatlakozóhoz való USB-kábellel. (57. oldal)

#### **2** Oldja fel az iPhone készülék telefonzárát.

#### MEGJEGYZÉS

 Az iPhone csatlakozójától függően eredeti Apple Lightning USB-kábelt vagy USB-IF tanúsított USB-C<sup>®</sup> – USB-A USB-kábelt használjon.
 Ha nem tanúsított kábelt használ, előfordulhat, hogy az nem fog megfelelően működni.

#### Az Apple CarPlay kezdőképernyőjén található kezelőgombok és elérhető alkalmazások

Lehetősége van a csatlakoztatott iPhone készülék alkalmazásainak használatára.

A csatlakoztatott készülék típusától függően a képernyőn megjelenő elemek és a használt nyelv eltérőek.

Az Apple CarPlay üzemmódba való belépéshez érintse meg az **Apple CarPlay** ikont a forrás kiválasztására szolgáló képernyőn. (**10. oldal**)

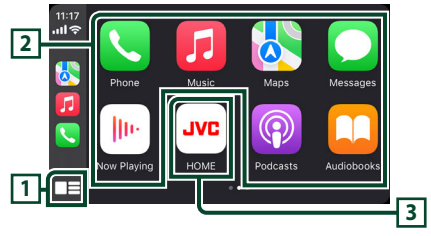

# 1 💻

- Megjeleníti az Apple CarPlay kezdőképernyőjét.
- Megérintésével és nyomva tartásával bekapcsolja a Siri hangvezérlést.

#### 2 Az alkalmazás gombjai

Elindítják az alkalmazást.

## 3 HOME

Kilép az Apple CarPlay képernyőjéről és megjeleníti a Kezdőképernyőt.

\* Az ikon megjelenése az iOS verziótól függően eltérő lehet.

## Az Apple CarPlay képernyőjéről való kilépéshez

1 Nyomja meg a 🕇 gombot.

- iPhone X
  iPhone 8 Plus
  iPhone 8
- iPhone 7 Plus
- iPhone 7
- iPhone SE
- iPhone 6s Plus
- iPhone 6s

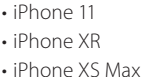

• iPhone 11 Pro Max

# 🔳 A Siri hangvezérlés használata

Lehetősége van a Siri hangvezérlés bekapcsolására.

# 1 Nyomja meg a 👤 gombot.

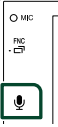

2 Beszéljen a Siri hangvezérléshez.

#### Az Apple CarPlay képernyőre való váltás más forrás hallgatása közben

#### **1** Tartsa lenyomva az **FNC** gombot.

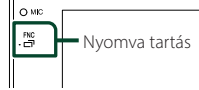

#### MEGJEGYZÉS

 Ha a hangkimenet Apple CarPlay-ről történik, az Apple CarPlay képernyő megjelenítésekor a forrás Apple CarPlay-re vált át.

# Az Android Auto™ alkalmazás működése

Az Android Auto alkalmazás segítségével használhatja Android okostelefonjának azon funkcióit, amelyek hasznosnak bizonyulnak vezetés közben. Könnyedén hozzáférhet az útvonaltervezéshez, hívásokat bonyolíthat le, zenét hallgathat, illetve használhatja Android okostelefonjának vezetés közben hasznos funkcióit.

Az Android Auto alkalmazással kapcsolatos részletes tájékoztatásért látogasson el a *a https://www.android.com/auto/* és *https://support.google.com/androidauto* oldalra.

#### MEGJEGYZÉS

 Ha Android okostelefonja nem a kívánt módon működik, indítsa újra: kapcsolja ki, majd újra be.

#### Kompatibilis Android okostelefon

Az Android Auto alkalmazás 8.0-ás vagy újabb verziójú Android okostelefonnal használható.

#### MEGJEGYZÉS

- Előfordulhat, hogy az Android Auto nem áll rendelkezésre egyes készülékeken, illetve bizonyos országokban és régiókban nem használható.
- A kompatibilis Android-verziók előzetes értesítés nélkül változhatnak.

## 🔳 Előkészületek

 Csatlakoztasson egy Android okostelefont USB-csatlakozón keresztül. (57. oldal)

A kihangosítás funkció használatához Bluetooth-kapcsolaton keresztül csatlakoztassa az Android okostelefonját.

2 Oldja fel Android okostelefonján a telefonzárat.

#### Az Android Auto alkalmazás képernyőjén található kezelőgombok és elérhető alkalmazások

Lehetősége van a csatlakoztatott Android okostelefon alkalmazásai által biztosított műveletek elvégzésére.

A csatlakoztatott Android okostelefon típusától függően a képernyőn megjelenő elemek eltérőek.

Az Android Auto üzemmódba való belépéshez érintse meg az **Android Auto** ikont a forrás kiválasztására szolgáló képernyőn. **(10. oldal)** 

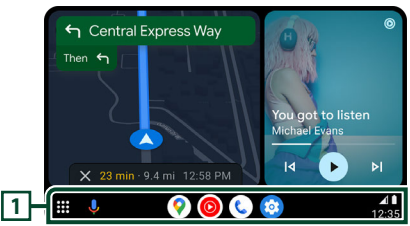

#### 1 Alkalmazás gombjai/információs gombok

Elindítják az alkalmazást vagy információkat jelenítenek meg.

#### Az Android Auto képernyőjéről való kilépéshez

1 Nyomja meg a 📩 gombot.

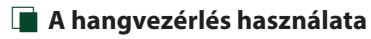

1 Nyomja meg a 👤 gombot.

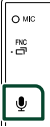

O M

## A megszakításhoz

- 1 Nyomja meg a 🖳 gombot.
- Az Android Auto képernyőre való váltás más forrás hallgatása közben
- **1** Tartsa lenyomva az **FNC** gombot.

#### MEGJEGYZÉS

 Ha a hangkimenet Android Auto-ról történik, az Android Auto képernyő megjelenítésekor a forrás Android Auto-ra vált át.

# USB Tükrözési alkalmazás kezelése iPhone operációs rendszernél

Megjelenítheti és vezérelheti az alkalmazást a készüléken miközben iPhone-ja csatlakozik az USB-csatlakozóhoz.

USB tükrözés használatához kövesse az iPhone készülékén megjelenő útmutatást.

#### MEGJEGYZÉS

- Az USB tükrözés használata előtt parkoljon le egy biztonságos helyen. Vezetés közben az iPhone képernyője nem jelenik meg a készülék kijelzőjén.
- Előfordulhat, hogy szerzői jog védelem miatt egyes tartalmak és alkalmazások nem jelennek meg vagy nem közvetítenek hangot.
- Ha iPhone készüléke nem a kívánt módon működik, indítsa újra: kapcsolja ki, majd újra be.

# 📕 Előkészületek

#### Töltse le a Tükrözés alkalmazást az App store áruházból.

Telepítse iPhone készülékére a "MirrorAPP+" tükrözés alkalmazás legfrissebb verzióját.

#### MEGJEGYZÉS

- Az App Store áruházban lépjen a MirrorAPP+ weboldalára, és ellenőrizze a készülékkel való kompatibilitását.
- Ezt az alkalmazást nem biztosítja a JVCKENWOOD.

A JVCKENWOOD nem vállal felelősséget az alkalmazás használatával kapcsolatban az ügyfél által elszenvedett károkért, kivéve azokban az esetekben, amikor a kárt a JVCKENWOOD szándékos kötelességszegése vagy súlyosan gondatlan magatartása okozta.

#### iPhone készülék csatlakoztatása

- Párosítsa iPhone-ját a készülékkel Bluetooth kapcsolaton keresztül. Lásd Bluetooth-eszköz regisztrálása (29. oldal) és Bluetooth eszköz csatlakoztatása (30. oldal) című fejezetet.
- 2 Csatlakoztasson egy iPhone-t az USB csatlakozón keresztül.
- 3 Indítsa el iPhone készülékén a Tükrözés alkalmazást.

A Tükrözés alkalmazás elindításához érintse meg a **Screen Mirror** lehetőséget.

Az iPhone képernyőjének rögzítéséhez érintse meg a **Start Broadcast** gombot.

Várjon 15–30 másodpercet, amíg befejeződik a képernyő kalibrálása. (Csak első alkalommal)

Az üzenet bezárásához érintse meg a **Close** gombot.

Megjelenítheti a iPhone képernyőjét a készülék kijelzőjén.

#### 4 Kezdje el a tükrözés használatát.

#### MEGJEGYZÉS

- Hirdetés megjelenésekor érintse meg a **Close** gombot a bezárásához.
- Ha zárolta az iPhone képernyőjének tájolását, oldja fel a zárolást.

# 🔳 Tükrözési művelet

- iPhone készülékén aktiválja a Tükrözés alkalmazást, majd csatlakozzon ehhez a készülékhez.
- 2 Nyomja meg a 🕇 gombot.
- 3 Érintse meg az USB Mirroring lehetőséget.

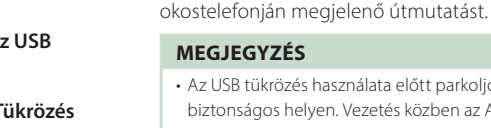

 Az USB tükrözés használata előtt parkoljon le egy biztonságos helyen. Vezetés közben az Android okostelefon képernyője nem jelenik meg a készülék kijelzőjén.

USB Tükrözési alkalmazás

Megjelenítheti és vezérelheti az alkalmazást a

USB tükrözés használatához kövesse az Android

készüléken miközben Android okostelefonia

kezelése Android okostelefonnál

csatlakozik az USB-csatlakozóhoz.

- Előfordulhat, hogy szerzői jog védelem miatt egyes tartalmak és alkalmazások nem jelennek meg vagy nem közvetítenek hangot.
- Ha Android okostelefonja nem a kívánt módon működik, indítsa újra: kapcsolja ki, majd újra be.

# Előkészületek

#### 1 Töltse le a Tükrözés alkalmazást a Google Play áruházból.

Telepítse Android okostelefonjára a "MirrorAPP+" tükrözés alkalmazás legfrissebb verzióját.

#### MEGJEGYZÉS

- A Google Play áruházban lépjen a MirrorAPP+ weboldalára, és ellenőrizze a készülékkel való kompatibilitását.
- Ezt az alkalmazást nem biztosítja a JVCKENWOOD.

A JVCKENWOOD nem vállal felelősséget az alkalmazás használatával kapcsolatban az ügyfél által elszenvedett károkért, kivéve azokban az esetekben, amikor a kárt a JVCKENWOOD szándékos kötelességszegése vagy súlyosan gondatlan magatartása okozta.

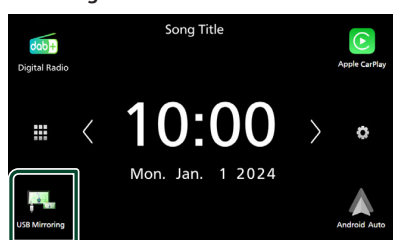

#### Android rendszerű okostelefon csatlakoztatása

 Párosítsa Android okostelefonját a készülékkel Bluetooth kapcsolaton keresztül.

Lásd **Bluetooth-eszköz regisztrálása** (29. oldal) és **Bluetooth eszköz** csatlakoztatása (30. oldal) című fejezetet.

- 2 Csatlakoztasson egy Android okostelefont az USB csatlakozón keresztül.
- **3** Indítsa el a Tükrözés alkalmazást Androidos okostelefonján.

Érintse meg az **OK** lehetőséget a Tükrözés alkalmazás elindításához.

Érintse meg a **Start now** gombot az Android képernyő rögzítéséhez.

#### 4 Kezdje el a tükrözés használatát.

#### MEGJEGYZÉS

 Hirdetés megjelenésekor érintse meg a Close gombot a bezárásához.

# 🔳 Tükrözési művelet

- Android okostelefonján aktiválja a Tükrözés alkalmazást, majd csatlakozzon ehhez a készülékhez.
- 2 Nyomja meg a 🕇 gombot.
- 3 Érintse meg az USB Mirroring lehetőséget.

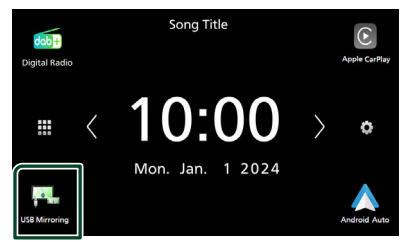

 Miután véget ér az alkalmazásban látható hirdetés, megjelenítheti az Android okostelefon képernyőjét a készülék kijelzőjén.

# 🔳 Kezelőgombok

1 Érintse meg a képernyő bal alsó részén látható kont.

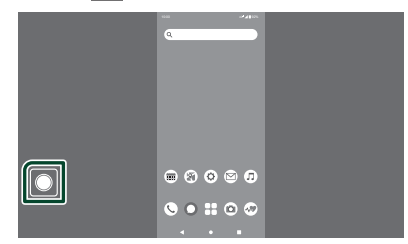

> Megjelenik a Kezelés menü.

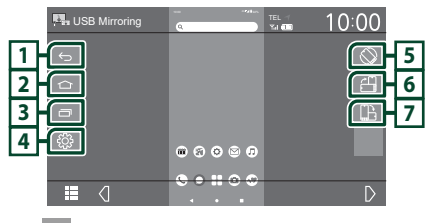

## 1 🗠

Ugyanúgy működik, mint az Android okostelefon Vissza gombja.

# 2 🗅

Ugyanúgy működik, mint az Android okostelefon Kezdőlap gombja.

|   | . 15 |
|---|------|
| 3 |      |

Ugyanúgy működik, mint az Android okostelefon Alkalmazás áttekintése gombja.

# <u>4</u> දියි

Megjeleníti a BEÁLLÍTÁS menü képernyőjét.

## 5 🛇

Automatikusan elforgatja a képernyőt, hogy az megfeleljen az okostelefon tájolásának.

#### 6 🖆

A képernyőt az okostelefon tájolásától függetlenül álló tájolásban jeleníti meg.

# 7 🕒

A képernyőt az okostelefon tájolásától függetlenül fekvő tájolásban jeleníti meg.

# USB

# USB eszköz csatlakoztatása

1 Csatlakoztassa az USB eszközt az USB kábellel. (55. oldal)

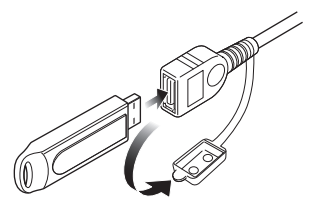

- 2 Nyomja meg a 👚 gombot.
- 3 Érintse meg a 🎹 lehetőséget.
- 4 Érintse meg az USB lehetőséget. (10. oldal)

# 🔳 USB eszköz leválasztása

- 1 Nyomja meg a 💼 gombot.
- 2 Érintse meg a 🇰 lehetőséget.
- 3 Érintsen meg egy, az USB-től eltérő forrást.
- 4 Válassza le az USB-eszközt.

# Használható USB-eszközök

A készüléket használhatja adattárolásra szolgáló USB eszközzel is.

A jelen kézikönyvben szereplő "USB device" flash memória eszközt jelöl.

#### • A fájlrendszer ismertetése

A fájlformátum az alábbiak egyike kell legyen.

#### MEGJEGYZÉS

igényelhető.

- Tegye az USB-eszközt egy olyan helyre, ahol az a biztonságos vezetést nem zavarja meg.
- Nincs mód USB-eszköz csatlakoztatására USBelosztón és kártyaolvasón keresztül.
- Készítsen biztonsági másolatot az audiofájlokról, amelyeket ezen a készüléken használ. A fájlok törlődhetnek az USB-eszközt befolyásoló tényezőktől függően.
   A bármely adat törlődésével kapcsolatban fellépő károkért semmiféle kártérítés nem

# USB alapműveletek

A legtöbb funkció a Forrás vezérlése és a Lejátszás képernyőről vezérelhető.

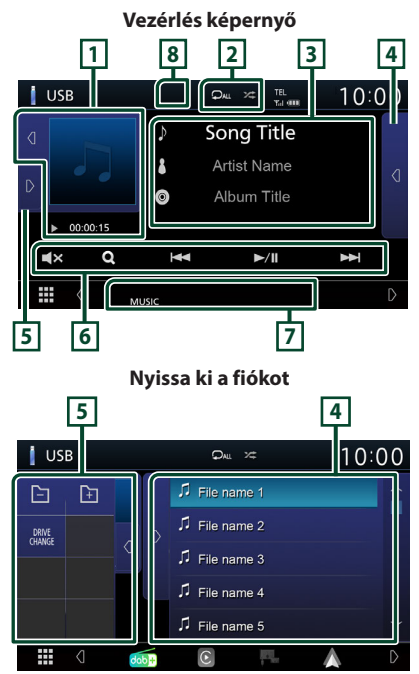

#### 1 Műalkotás/ Lejátszási mód jelző/ Lejátszás ideje

Megjeleníti az aktuálisan lejátszott fájl albumborítóját.

- A **d** / **D** gombok megérintésével elrejtheti/ megjelenítheti a területet.
- ▶, ▶▶, stb.: Aktuális lejátszási mód jelzője Az egyes ikonok jelentése a következő;
- ► (lejátszás), ►► (gyors előretekerés),
- ◄◄ (gyors visszatekerés), Ⅱ (szüneteltetés).

# 2 🗘 / 🌫

 Az aktuális szám/mappa ismétlése.
 Az ismétlési mód a gomb minden megérintésekor az alábbi sorrendet követve vált;

Fájl ismétlése (♀), Mappa ismétlése (♀), Összes ismétlése (♀)

 Z : Véletlenszerűen lejátssza az aktuális mappában található számokat. A véletlenszerű lejátszási mód a gomb minden megérintésekor az alábbi sorrendet követve vált;

Fájlok véletlenszerű lejátszása (☎), Véletlenszerű lejátszás kikapcsolása (☎)

#### **3** Sávinformációk

Megjeleníti az aktuális fájllal kapcsolatos információkat.

Címkével kapcsolatos információk hiányában csak a fájl és a mappa neve jelenik meg.

#### 4 Tartalmi lista

A Tartalmi lista megjelenítéséhez érintse meg a képernyő jobb oldalán lévő d gombot. A lista bezárásához érintse meg a D gombot.

Megjeleníti a lejátszási listát. Ha megérint egy számcímet/fájlnevet a listán, a lejátszás elindul.

#### 5 Funkciópanel

A funkciópanel megjelenítéséhez érintse meg a képernyő bal oldalán lévő D gombot. A panel bezárásához érintse meg a d gombot.

- E F : Keresés az előző/következő mappában.
- DRIVE CHANGE : Átvált a több partícióra osztott USB memóriák partíciói között (legfeljebb 2 meghajtó esetén).
- ASPECT (Csak videó lejátszása közben): Válassza ki a képernyő módot.

Full : Módosítja a videó képarányát, és a videót teljes képernyős nézetben jeleníti meg.

Normal: 4: 3 arányú kijelzés.

Auto: A videókat függőlegesen vagy vízszintesen teljes kép nézetben és változatlan képarányban jeleníti meg.

#### 6 Működtetési gombok

- Q : Sáv/fájl keresése. A keresés részleteiről bővebb információt a *Keresés művelet* (20. oldal) fejezet tartalmaz.
- I◀◀ ▶▶I : Az előző/következő sáv/fájl keresése.

A gyors előre- vagy visszatekeréshez érintse meg és tartsa lenyomva a gombot.

- ►/II : Lejátszás és megszakítás.
- **E**: Érintse meg az elnémításhoz vagy a némítás kikapcsolásához.

#### 7 Jelző elemek

- VIDEO: A videofájl azonosítása.
- MUSIC : A zenei fájl azonosítása.

#### 8 Elrejtés (csak videofájloknál)

Megérintésével elrejtheti a kezelőgombokat.

#### Video képernyő

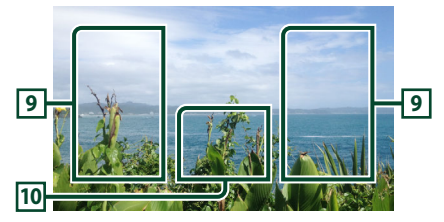

#### Fájlterület keresése (csak videó fájl esetén)

Érintse meg a következő/előző fájl kereséséhez.

#### 10 Gombkijelzési terület (csak videofájl esetén)

Megérintésére megjelenik a Vezérlés képernyő.

# Keresés művelet

Zenei vagy videofájlt az alábbi műveletekkel kereshet.

- 1 Érintse meg az Q -es gombot.
- 2 Érintse meg a ▼ gombot.

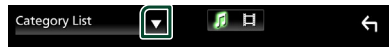

#### 3 Válassza ki a lista típusát.

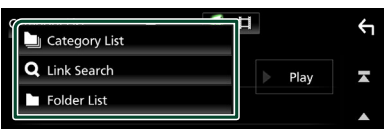

#### MEGJEGYZÉS

 A lista képernyőn elvégezhető műveletekről Lista képernyő (12. oldal) fejezet tartalmaz bővebb információt.

## 🔳 Kategória keresése

A kívánt fájlt megkeresheti kategória kiválasztásával.

- 1 Érintse meg a Category List lehetőséget.
- 2 Válassza ki, hogy audiofájlt keres-e 🗾 .
- 3 Érintse meg a kívánt kategóriát.

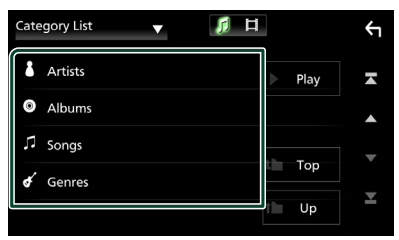

 Megjelenik a kiválasztásnak megfelelő lista.

4 Érintse meg a kívánt elemet a listán. Addig ismételje ezt a lépést, míg a keresett fájlt meg nem találja.

#### Kapcsolt keresés (csak hangfájlok)

Kereshet az aktuális zeneszámnak megfelelő előadóhoz/albumhoz/műfajhoz tartozó fájlt.

- 1 Érintse meg a Link Search gombot.
- 2 Érintse meg a kívánt címke típust. Előadó, album vagy műfaj közül választhat.

| Link | Search 🔻 | 月 日 |   |          | ÷ |
|------|----------|-----|---|----------|---|
| ٤    | Artists  |     |   | Play     | A |
| ٥    | Albums   |     |   |          |   |
| ¢    | Genres   |     | _ | <b>T</b> |   |
|      |          |     |   | Тор      |   |
|      |          |     | î | Up       | ¥ |

 Megjelenik a kiválasztásnak megfelelő lista.

#### **3** Érintse meg a kívánt elemet a listában.

# 🔳 Mappa keresése

A kívánt fájlt megkeresheti a fájlszerkezet alapján.

#### 1 Érintse meg a Folder List lehetőséget.

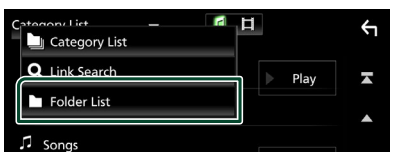

- 2 Válassza ki, hogy hangfájlokat 🗾 vagy videofájlokat 🔳 keres-e.
- **3** Érintse meg a kívánt mappát.

| Fold | er List 🔻 🎵 🛱                       | 1 |   |      | Υ |
|------|-------------------------------------|---|---|------|---|
|      | Folder name 01                      |   | ► | Play | Ā |
|      | Folder name 02 Audio and Movie F 🔇  |   |   |      |   |
| 'n   | File name 1                         |   |   | Terr | • |
| 11   | File name 2                         |   |   | тор  | Ţ |
| 11   | File name 3 Audio File0001-000_00 🔇 |   |   | Up   | - |

Egy mappa megérintésekor megjelenik annak tartalma.

4 Érintse meg a kívánt elemet a listán. Addig ismételje ezt a lépést, míg a keresett fájlt meg nem találja.

# Rádió

# Rádió alapműveletek

A legtöbb funkció elvégezhető a Forrás vezérlése képernyőről.

A Tuner forrásba való belépéshez érintse meg

a **Tuner** ikont a forrás kiválasztására szolgáló képernyőn. (10. oldal)

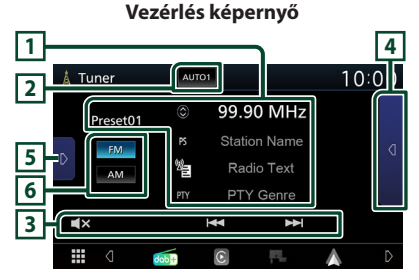

#### Nyissa ki a fiókot

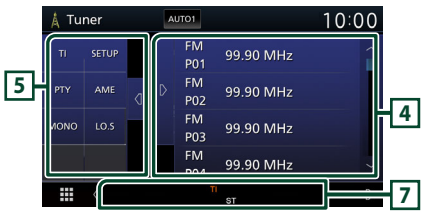

#### 1 Információ kijelzése

Megjeleníti az aktuális állomással kapcsolatos információkat: Frekvencia

A gombot megérintve válthat az A tartalom és a B tartalom között.

A tartalom: PS név, rádió szöveg, PTY műfaj
 B tartalom: Rádió Szöveg plusz, Cím Előadó

Preset#: Előre beállított szám

#### 2 Keresési mód

A keresési módot váltja az alábbi sorrend szerint; **AUTO1**, **AUTO2**, **MANUAL**.

- **AUTO1** : A jól vehető állomások automatikus behangolása.
- AUTO2 : Az állomások egymás utáni tárolása a memóriában.
- MANUAL: Manuális átváltás a következő frekvenciára.

## 3 Működtetési gombok

- I⊲ ►►I : Állomás behangolása. A frekvenciaváltási mód megváltoztatható (lásd 2 a táblázatban).
- **E**: Érintse meg az elnémításhoz vagy a némítás kikapcsolásához.

#### 4 Előre beállított lista

- Az Előre beállított lista megjelenítéséhez érintse meg kétszer a képernyő jobb oldalán lévő d gombot. A lista bezárásához érintse meg a d gombot.
- Előhívja a memóriában tárolt állomást.
- 2 másodperc hosszan nyomva az aktuálisan fogott állomást elmenti a memóriába.

## 5 Funkciópanel

A funkciópanel megjelenítéséhez érintse meg a képernyő bal oldalát. Érintse meg újra a panel bezárásához.

- TI (csak FM): A közlekedési információk módot kapcsolja be. További részletekért lásd a Közlekedési információk (23. oldal) című fejezetet.
- SETUP (csak FM): Megjeleníti a rádió BEÁLLÍTÁS képernyőt. További részletekért lásd a *Rádió beállítás (23. oldal)* fejezetet.
- **PTY** (csak FM): A beállított programtípus szerinti programot keres. További részletekért lásd: *Automatikus memória* (22. oldal).
- AME: Automatikusan menti az állomásokat. További részletekért lásd: Automatikus memória (22. oldal).
- MONO (csak FM): Mono vételi mód kiválasztása.
- LO.S (csak FM): A helyi keresési funkció be- és kikapcsolása.

#### 6 FM AM

Hullámsávot vált.

#### 7 Jelző elemek

- **ST**: A rendszer a rádióállomásról sztereó jelet fog.
- **MONO**: A kényszerített monó funkció be van kapcsolva.
- **TI** : A közlekedési információ vételének állapotát jelzi.

Fehér: Van TP vétel. Narancs: Nincs TP vétel.

#### Rádió

- LOS: A helyi keresés funkció be van kapcsolva.
- AF : Az AF keresési funkció be van kapcsolva.
- **RDS**: Azt jelzi, hogy a rendszer bekapcsolt AF funkció mellett fogadja-e az Radio Data System-állomásadatokat.
  - Fehér: A rendszer fogadja az Radio Data System-adatokat.
  - Narancs: A rendszer nem fogadja az Radio Data System-adatokat.
- EON: A Radio Data System állomás EON (Enhanced Other Networks; más továbbfejlesztett hálózatok) jelet küld.

# Memóriaműveletek

#### 🔳 Automatikus memória

A jól vehető csatornákat automatikus tárolhatja.

#### 1 Érintse meg a kívánt sáv gombját.

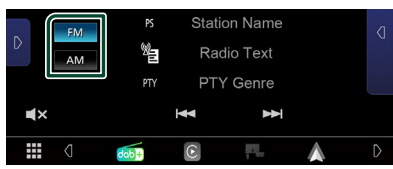

2 Érintse meg a **D** képernyő bal oldalát. Érintse meg az **AME** gombot.

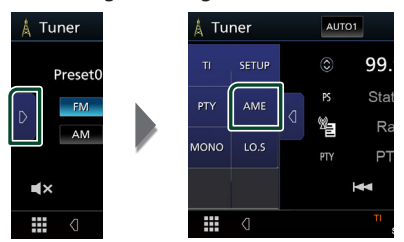

Megerősítés képernyő jelenik meg.

#### 3 Érintse meg a Yes gombot.

> Az automatikus memória elindul.

# 🔳 Manuális memória

Az éppen fogott állomást elmentheti a memóriába.

- 1 Válassza ki a memóriában tárolni kívánt állomást.
- 2 Érintse meg 2 másodpercig az előre beállított lista FM# (#: 1-24) vagy AM# (#: 1-12) elemét, amelyen az állomást tárolni szeretné.

# Kiválasztási művelet

# 🔳 Előre beállított kiválasztása

Lehetőség van a tárolt állomás listázására és kiválasztására.

 Érintse meg kétszer a képernyő jobb oldalán lévő g gombot. Válassza ki a állomást a listából.

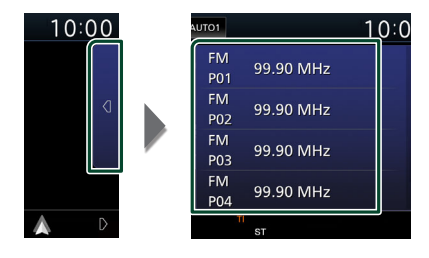

#### Keresés programtípus szerint (csak FM)

Az állomást behangolhatja egy megadott programtípusa az FM rádió hallgatása közben.

#### Érintse meg a képernyő bal oldalát. Érintse meg a PTY gombot.

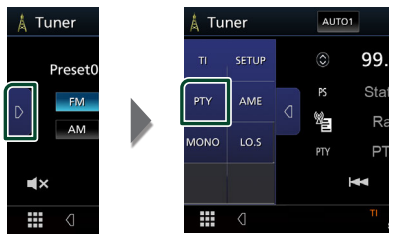

> Megjelenik a PTY Search (Programtípus).

2 Válassza ki a program típusát a listából.

#### **3** Érintse meg a **Search** gombot.

| PTY Search             |        | <b>←</b> |
|------------------------|--------|----------|
| FM 99.90 MHz           |        |          |
| News                   | Coard  |          |
| <b>Current Affairs</b> | Search |          |
| Information            |        | •        |
| Sport                  |        | ×        |
| Education              |        |          |

Ekkor kiválaszthatja a kiválasztott programtípushoz tartozó állomások valamelyikét.

# Közlekedési információk (csak FM)

A közlekedési hírek kezdésekor automatikusan meghallgathatja, illetve elolvashatja a közlekedési információkat. Ehhez a funkcióhoz azonban a TI információt tartalmazó Radio Data System rendszer szükséges.

#### Érintse meg a D képernyő bal oldalát. Érintse meg a TI elemet.

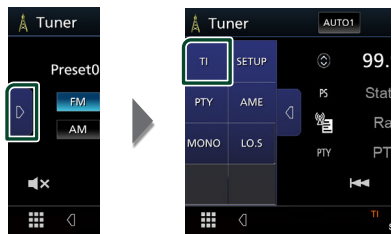

 A közlekedési információk mód be van állítva.

# A közlekedési hírek kezdésekor

Automatikusan megjelenik a Traffic Information (Közlekedési információk) képernyő.

|       | TI         |           | Cancel |
|-------|------------|-----------|--------|
|       |            |           |        |
| Tuner | Traffic Ir | formation |        |
|       |            |           |        |
|       |            |           |        |

# Rádió beállítás (csak FM)

Lehetősége van a rádió paramétereinek beállítására.

- 1 Érintse meg a mel lehetőséget.
- 2 Érintse meg a **D** képernyő bal oldalát. Érintse meg a **SETUP** gombot.

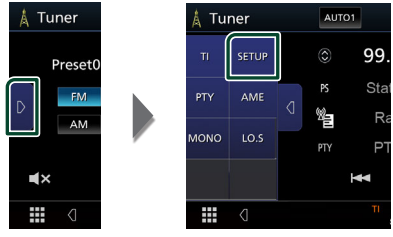

- A hangolás BEÁLLÍTÁS képernyő megjelenik.
- **3** Állítson be minden elemet az alábbiak szerint.

#### AF

Ha az állomás vétele gyenge, automatikusan átvált egy olyan állomásra a Radio Data System-hálózaton, amelyik azonos programot sugároz. Az alapértelmezett érték az"ON".

#### Regional

Annak beállítása, hogy csak a meghatározott területen belül történjen-e átváltás az állomásra az "AF" vezérlés révén.

# Digitális rádió (KW-M595DBT)

# Digitális rádió - alapműveletek

A legtöbb funkció elvégezhető a Forrás vezérlése képernyőről.

A Digitális rádió forrásba való belépéshez érintse meg a **Digital Radio** ikont a forrás kiválasztására szolgáló képernyőn. **(10. oldal)** 

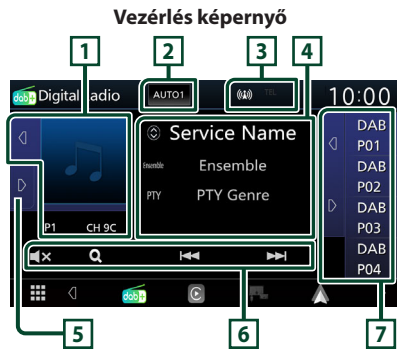

Nyissa ki a fiókot

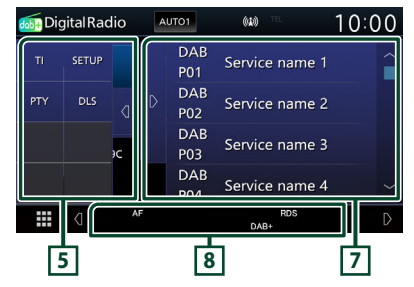

## 1 Albumkép terület

Ha az aktuális tartalomhoz rendelkezésre áll képadat, akkor az megjelenik.

A 
 A gombok megérintésével elrejtheti/ megjelenítheti az albumkép területet.

P#: Előre beállított szám

CH#: Csatorna megjelenítése

## 2 Keresési mód

A keresési módot váltja az alábbi sorrend szerint; **AUTO1**, **AUTO2**, **MANUAL**.

- **AUTO1**: A jól vehető csoportok automatikus behangolása.
- AUTO2 : A csoportban lévő dalok a memóriában egymás után.
- MANUAL : Manuálisan átkapcsol a következő csoportra.

#### **3 Jelző megjelenítése**

Megjeleníti a vételi jelerősséget.

#### 4 Információ kijelzése

Megjeleníti az aktuális állomással kapcsolatos információkat: Szolgáltató neve

- A 🔕 gombot megérintve válthat az A tartalom,
- B tartalom és C tartalom között.
  - A tartalom: Együttes neve, programtípus műfaja
  - B tartalom: Zeneszám címe, Művész neve, DLS
  - C tartalom: Most játszott, Következő program, Hangminőség

# 5 Funkciópanel

A funkciópanel megjelenítéséhez érintse meg a képernyő bal oldalát. Érintse meg újra a panel bezárásához.

- TI: A közlekedési információk módot kapcsolja be. További részletekért lásd a Közlekedési információk (26. oldal) című fejezetet.
- SETUP: Megjeleníti a Digitális rádió BEÁLLÍTÁSA képernyőt. A részleteket lásd: Digitális rádió beállítása (27. oldal).
- PTY: A beállított programtípus szerinti programot keres. További részletekért lásd: *Keresés programtípus szerint (25. oldal)*.
- **DLS**: Megjeleníti a Dynamic Label Segment (dinamikus címke szegmens) képernyőt.

## 6 Működtetési gombok

- Q : Megjeleníti a szolgáltatási lista képernyőt. A keresési eljárásokról részletesebb tudnivalókat a Szolgáltatás keresése (26. oldal) című fejezet tartalmaz.
- I elevente i sehangol egy csoportot, szolgáltatást vagy komponenst. A keresési módváltás megváltoztatható (lásd a táblázat
   pontját).
- The second second sec

#### 7 Előre beállított lista

- A 
   ✓ gombok megérintésével módosíthatja a kijelző méretét.
- Előhívja a memóriában tárolt szolgáltatást.
- 2 másodperc hosszan nyomva elmenti az aktuális szolgáltatást a memóriába.

#### 8 Jelző elemek

- DAB+: Van digitális rádió vétel.
- **RDS**: A rendszer fogadja az Radio Data System-adatokat.

# Szolgáltatások tárolása az előre beállított memóriában

Az éppen fogott szolgáltatást elmentheti a memóriába.

- 1 Válassza ki a memóriában tárolni kívánt szolgáltatást.
- Érintse meg a képernyő jobb oldalán lévő
   gombot.

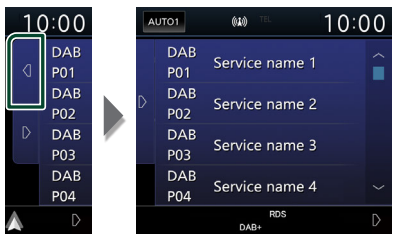

3 Érintse 2 másodpercig a szolgáltató nevét, amelyen az állomást tárolni szeretné.

# Kiválasztási művelet

# Keresés programtípus szerint

Egy speciális programtípus segítségével behangolhat egy állomást a digitális rádió hallgatása közben.

#### Érintse meg a képernyő bal oldalát. Érintse meg a PTY gombot.

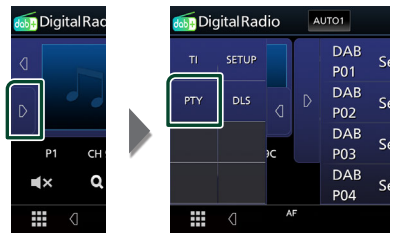

- Megjelenik a PTY Search (Programtípus).
- 2 Válassza ki a program típusát a listából.

#### **3** Érintse meg a **Search** gombot.

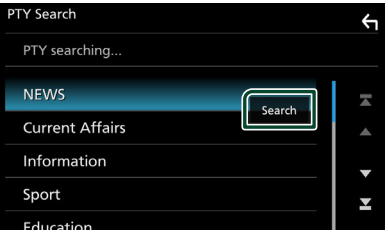

Ekkor kiválaszthatja a kiválasztott programtípushoz tartozó állomások valamelyikét.

#### Digitális rádió

# Szolgáltatás keresése

Kiválaszthatja a kívánt szolgáltatást az összes fogott szolgáltatás listájából.

#### 1 Érintse meg az Q -es gombot.

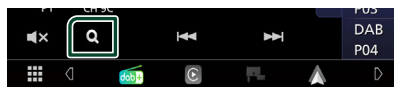

#### 2 Válassza ki a kívánt tartalmat a listáról.

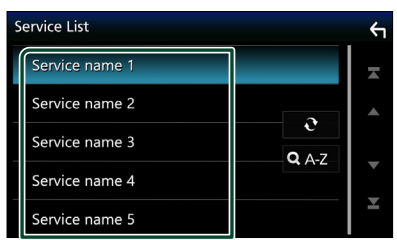

# **.**

Érintse meg és tartsa úgy a legutóbbi szolgáltatáslista megkereséséhez.

#### 🔳 Q. A-Z

Megjeleníti a billentyűzet képernyőt. A beírt betűre ugrik (betűrend szerinti keresés).

# Közlekedési információk

A közlekedési hírek kezdésekor automatikusan meghallgathatja, illetve elolvashatja a közlekedési információkat. Ehhez a funkcióhoz azonban a Tl információt tartalmazó digitális rádió szükséges.

#### 1 Érintse meg a D képernyő bal oldalát. Érintse meg a TI elemet.

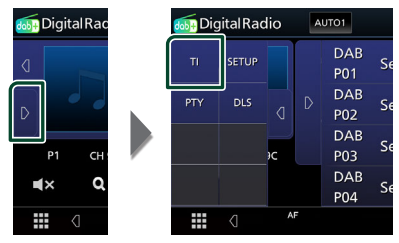

 A közlekedési információk mód be van állítva.

# A közlekedési hírek kezdésekor

Automatikusan megjelenik a Traffic Information (Közlekedési információk) képernyő.

|               | ТІ                  | Cancel |
|---------------|---------------------|--------|
| Digital Radio | Traffic Information |        |
|               |                     |        |
|               |                     |        |

# Digitális rádió beállítása

Lehetősége van a digitális rádió paramétereinek beállítására.

#### 1 Érintse meg a **▷** képernyő bal oldalát. Érintse meg a **SETUP** gombot.

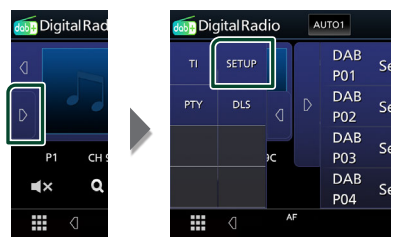

 Megjelenik a Digitális rádió BEÁLLÍTÁSI képernyője.

# 2 Állítson be minden elemet az alábbiak szerint.

#### Priority

Ha ugyanazt a szolgáltatást digitális rádió is nyújtja az RDS-jelek vétele során, akkor a készülék automatikusan átkapcsol a digitális rádióra. Ha ugyanazt a szolgáltatást Radio Data System is nyújtja és a digitális rádió vétele gyenge, akkor a készülék automatikusan átkapcsol az RDS-jelekre.

#### Announcement Select

Átkapcsol a beállított Hírek szolgáltatásra. További részletekért lásd: *Hírek beállítása* (27. oldal).

#### Related Service

Ha az "ON" lehetőséget választja, de a digitális rádió szolgáltatás hálózata nem elérhető, a készülék egy kapcsolódó szolgáltatásra vált át (ha elérhető ilyen).

Az alapértelmezett érték az "OFF".

#### Antenna Power

Beállítja a digitális rádió antennájának áramellátását. A digitális rádió antennáját erősítővel használva állítsa "ON" állásba. Az alapértelmezett érték az "ON".

# 🔳 Hírek beállítása

Amennyiben az "ON" állásba kapcsolt szolgáltatás elindul, bármely forrásról átkapcsol a Hírekre.

- A Digitális rádió BEÁLLÍTÁSI képernyőjén érintse meg az Announcement Select elemet.
  - Megjelenik a Hírek kiválasztása képernyő.
- 2 Érintse meg az egyes elemeket a Hírek listában, majd kapcsolja ki vagy be.

| Announcement Select |     |   |  |
|---------------------|-----|---|--|
| News flash          | OFF | Ā |  |
| Transport flash     | OFF |   |  |
| Warning/Service     | OFF |   |  |
| Weather             | OFF |   |  |
| Event announcement  | OFF | ľ |  |

#### MEGJEGYZÉS

 A Hírek alatti hangerő-beállítás automatikusan tárolódik. A következő alkalommal, amikor a készülék híreket fogad, automatikusan életbe lép ez a hangerő beállítás.

# Bluetooth alapú vezérlés

Bluetooth segítségével különféle funkciókat használhat: hallgathat audiofájlokat, kezdeményezhet vagy fogadhat hívásokat.

# Bluetooth® eszközök használatára vonatkozó adatok

# 🚯 Bluetooth°

A Bluetooth egy rövid hatótávolságú vezeték nélküli rádiókommunikációs technológia olyan mobileszközök számára, mint a mobiltelefon, hordozható számítógépek és más eszközök.

A Bluetooth eszközök vezeték nélkül csatlakoztathatók és kommunikálnak egymással.

#### MEGJEGYZÉS

- Vezetés közben ne végezzen bonyolult feladatokat, mint számok beütése, telefonkönyvben keresés, stb. Az ilyen műveletek elvégzéséhez parkoljon le egy biztonságos helyen.
- Egyes Bluetooth eszközök nem csatlakoznak a berendezéshez az eszközök Bluetooth verziójától függően.
- Előfordulhat, hogy a berendezés nem működik egyes Bluetooth eszközökkel.
- A csatlakoztathatóság a körülményektől függően eltérő lehet.
- Egyes Bluetooth eszközöknél, az eszköz szétkapcsol amikor az egységet kikapcsolják.

#### A mobiltelefon és a bluetoothos zenelejátszó

Ezeknek az egységeknek meg kell felelniük az alábbi Bluetooth specifikációnak:

Verzió

Bluetooth 5.0-s verzió

Profilok

Mobiltelefon:

HFP (kihangosító profil)

PBAP (telefonkönyv-hozzáférés profil)

Audio lejátszó :

A2DP (fejlett audioelosztási profil)

AVRCP (audio/video távirányító profil)

Hang kodek

SBC, AAC

#### MEGJEGYZÉS

- A Bluetooth funkciót támogató egységekhez a Bluetooth-szabványnak való megfelelésre vonatkozó igazolást kell beszerezni a Bluetooth SIG által előírt eljárás szerint.
- Típustól függően azonban lehetetlen, hogy ezek az egységek kommunikáljanak az Ön mobiltelefonjával.

# Bluetooth-eszköz regisztrálása

A bluetooth funkció használata előtt a bluetooth-os zenelejátszót vagy mobiltelefont regisztrálni kell.

Legfeljebb 7 Bluetooth eszközt regisztrálható.

#### MEGJEGYZÉS

- Legfeljebb 7 Bluetooth eszköz regisztrálható. Ha megpróbál egy 8. Bluetooth eszközt is regisztrálni, a legrégebben csatlakoztatott Bluetooth eszköz törlődik, hogy a legújabbat regisztrálhassa.
- 1 Kapcsolja be a Bluetooth funkciót az okostelefonján/mobiltelefonján.
- 2 Keresse meg az egységet ("KW-M\*\*\*\*\*") az okostelefonjáról/mobiltelefonjáról.
- **3** Használja az okostelefont/mobiltelefont a megjelenített üzeneteknek megfelelően.
  - Erősítse meg a kérést okostelefonján/ mobiltelefonján.

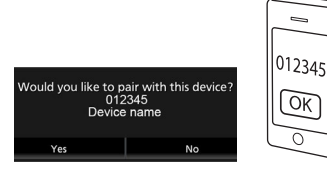

Ha a PIN kód szükséges, írja be a következő PIN kódot ("0000").

#### 4 Érintse meg a Yes gombot.

Az adatátvitel befejezését és a kapcsolat létrehozását követően a képernyőn megjelenik a Bluetooth-kapcsolat ikonja.

# Kapcsolat beállítása

1 Nyomja meg a FNC gombot.

Megjelenik a felugró menü képernyője.

2 Érintse meg a 📮 lehetőséget.

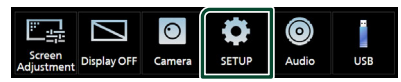

- Megjelenik a BEÁLLÍTÁS képernyő.
- **3** Érintse meg a **Connection** gombot.

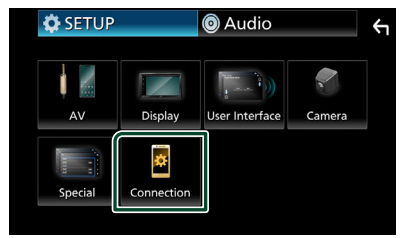

- Megjelenik a Kapcsolat képernyő. Az egyes beállításokhoz tekintse meg az alábbi fejezeteket.
- Bluetooth eszköz csatlakoztatása (30. oldal)

#### Bluetooth eszköz csatlakoztatása

1 A Kapcsolat képernyőn érintse meg a **Device List** lehetőséget.

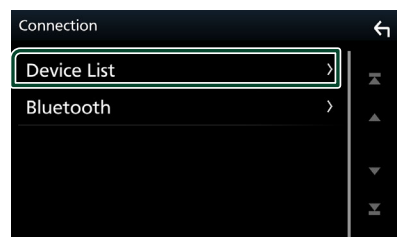

2 Érintse meg 🖸 amit csatlakoztatni szeretne.

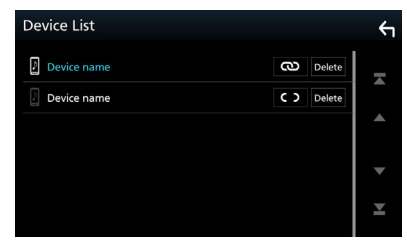

#### MEGJEGYZÉS

 Ha a 
 ikon 
 ikonra vált, az arra utal, hogy a készülék azt az eszközt fogja használni.

# Regisztrált Bluetooth eszköz törlése

1 Érintse meg a Delete lehetőséget.

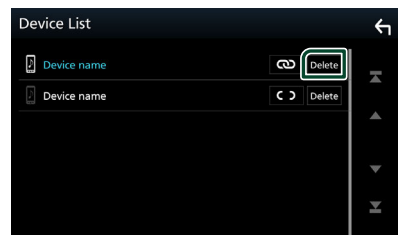

- > Megerősítést kérő üzenet jelenik meg.
- 2 Érintse meg a Yes gombot.

# Lejátszás Bluetooth audioeszközzel

A legtöbb funkció elvégezhető a Forrás vezérlése képernyőről.

A Bluetooth forrásba való belépéshez érintse meg a **Bluetooth Audio** ikont a forrás kiválasztására szolgáló képernyőn. **(10. oldal)** 

# Bluetooth alapműveletek

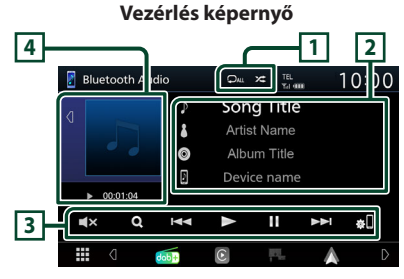

## 1 🖓 / 🌫

- : Véletlenszerűen lejátssza az aktuális mappában található számokat. A gomb megnyomásakor az ismétlés mód az alábbi sorrendet követve vált;

Összes véletlenszerű ( 🗪 ), Véletlenszerű lejátszás kikapcsolása ( 🔀 )

 A működés és megjelenítés kijelzése eltérhet a csatlakoztatott eszközön való elérhetőségüktől.

#### 2 Információ kijelzése \*

- Megjeleníti az aktuális sávinformációk nevét.
- A csatlakoztatott eszköz neve.

#### 3 Kezelőgombok \*

- Q : Fájl keresése. Lásd a Fájl keresése (31. oldal) című fejezetet.
- I◄◄ ►►I: Az előző/következő tartalom keresése. A gyors előre- vagy visszatekeréshez érintse meg és tartsa lenyomva a gombot.
- ►: Lejátszás.
- ∎: Szünet.
- **E**: Érintse meg az elnémításhoz vagy a némítás kikapcsolásához.
- . Megjeleníti a Készüléklista képernyőt. (30. oldal)

#### 4 Lejátszási mód jelző/ Lejátszás ideje

- A **d**/**>** gombok megérintésével elrejtheti/ megjelenítheti az albumkép területet.
- ▶, II: Aktuális lejátszási mód jelzője Az egyes ikonok jelentése a következő;
   ▶ (lejátszás), ▶▶ (gyors előretekerés), ◄◄
- (gyors visszatekerés), II (szüneteltetés).
- \* Ez az elem csak akkor jelenik meg, ha olyan zenelejátszó van csatlakoztatva, amely támogatja az AVRCP-profilt.

#### MEGJEGYZÉS

- Ha nem jelennek meg a vezérlőgombok, akkor vezérelje a lejátszóst a zenelejátszóról.
- A mobiltelefontól vagy zenelejátszótól függően lehetséges, hogy a zene hallható és vezérelhető, de a szöveges információk nem jelennek meg.
- Ha a hangerő túl alacsony, akkor növelje azt a mobiltelefonján vagy zenelejátszóján.

# 🔳 Fájl keresése

- 2 Érintse meg a kívánt fájlt vagy mappát.

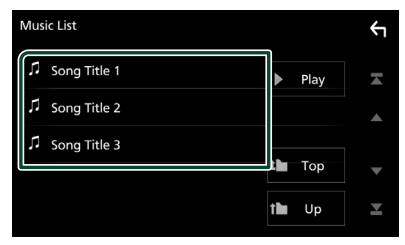

Egy mappa megérintésekor megjelenik annak tartalma.

- **3** Érintse meg a kívánt elemet a listában.
  - Elindul a lejátszás.

#### MEGJEGYZÉS

 A lista képernyőn elvégezhető műveletekről Lista képernyő (12. oldal) fejezet tartalmaz bővebb információt.

# Kihangosító egység használata

A telefon funkciókat akkor tudja használni, ha a készülékhez bluetooth képes mobiltelefont csatlakoztat.

#### MEGJEGYZÉS

 Amikor az Apple CarPlay vagy az Android Auto csatlakoztatva van, a Bluetooth kihangosító funkció nem elérhető. Csak az Apple CarPlay vagy az Android Auto kihangosítás funkció elérhető.

# 📕 Hívás indítása

#### 1 Érintse meg a 🗳 lehetőséget.

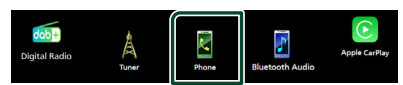

#### Megjelenik a Kihangosítás képernyő.

#### MEGJEGYZÉS

- Ha mobiltelefonja támogatja a PBAP-profil használatát, akkor a telefon csatlakoztatása alatt az érintőpanel képernyőjén megjelenítheti a telefonkönyvet és a híváslistákat.
  - Telefonkönyv: legfeljebb 1000 elem
  - Max. 20 bevitel, beleértve a tárcsázott hívásokat, fogadott hívásokat és nem fogadott hívásokat

#### 2 Válassza ki a tárcsázási eljárást.

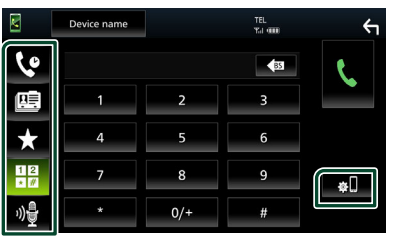

- 🕑 : Hívás a hívásnapló használatával
- 🕮 : Hívás a telefonkönyv használatával
- tívás az előre beállított szám használatával
- 🗄 : Hívás telefonszám megadásával
- 😼 : Hangfelismerés (33. oldal)
- Eszközlista

#### Bluetooth alapú vezérlés

#### Eszközlista

1) Érintse meg a 🔊 lehetőséget. Megjelenik az Eszközlista képernyő.

#### **MEGJEGYZÉS**

- Az olyan állapotjelző ikonok, mint például az akkumulátor vagy az antenna, különböznek attól, ahogyan azok a mobiltelefonon megjelennek.
- A mobiltelefon kézi beszélős üzemmódra való átállítása kikapcsolhatja a kihangosító funkciót.

#### Hívás a hívásnapló használatával

- lehetőséget. 1 Érintse meg a
- 2 Válassza ki a számot a listából.

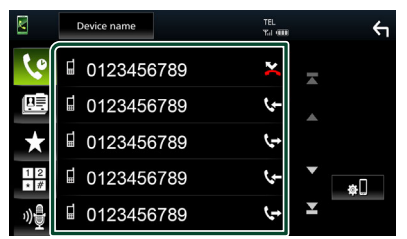

#### Hívás telefonszám megadásával

- 2 A számgombokkal adja meg a telefonszámot.

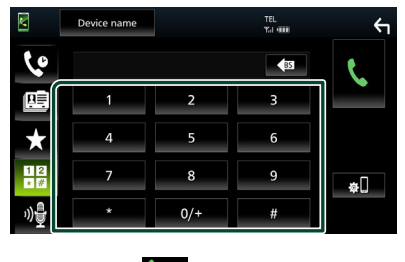

3 Érintse meg a 🔽

- 4 lehetőséget. Hívás előre az beállított szám használatával
- 1 Érintse meg a keletőséget.
- 2 Érintse meg a nevet vagy telefonszámot.

|              | Device name | TEL<br>Tul 🚥 | <del>(</del> 1 |
|--------------|-------------|--------------|----------------|
| 50           |             |              |                |
|              | Name 1      | Name 4       |                |
| •            | name 2      | Name 5       | Edit           |
| $\mathbf{x}$ | Name 3      | Name 6       |                |
| 12           | No Preset   | No Preset    | ÷.             |
| "》量          |             |              |                |

#### Hívás a telefonkönyv használatával

- 1 Érintse meg a 🛄 lehetőséget.
- 2 Válassza ki a hívni kívánt személyt a listából.

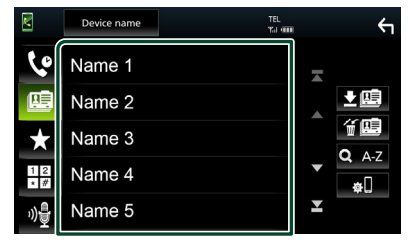

3 Válassza ki a számot a listából.

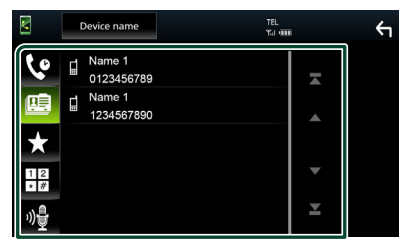

#### MEGJEGYZÉS

- · Ha nincs telefonkönyv letöltve, a
- Download Phonebook Now megérintésével elkezdi letölteni a telefonkönyvet.

# Hangfelismerés

Eléri az ehhez az egységhez csatlakoztatott mobiltelefon hangfelismerés funkcióját is. Hanggal is kereshet a mobilkészülék telefonkönyvében. (A funkció elérhetősége a mobiltelefontól függ.)

# 1 Nyomja meg a 🖳 gombot.

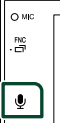

> Megjelenik a Hangfelismerés képernyő.

#### 2 Kezdjen el beszélni.

#### MEGJEGYZÉS

 A hangfelismerés funkciót a Kihangosítás képernyőn a ogg gomb megérintésével használhatja.

# 🔳 Hívás fogadása

1 Hívás fogadásához érintse meg a gombot vagy a gombot a hívás elutasításához.

| 0123456789 |   |  |
|------------|---|--|
| Incoming   |   |  |
| e,         | C |  |

#### MEGJEGYZÉS

 Kamerakép megtekintése során ez a képernyő még bejövő hívás esetén sem jelenik meg. A képernyő megjelenítéséhez, tegye vissza a "D" -driver pozícióba.

#### Hívás befejezése

 Beszélgetés közben érintse meg a gombot.

# 🔳 Műveletek hívás alatt

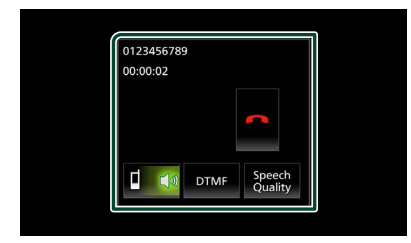

#### Beszédhang hangerejének beállítása

- 1) Érintse meg a Speech Quality lehetőséget.
- 2) A Microphone Level pontnál érintse meg a
   ✓ vagy az ► gombot.

| Speech Quali          | ty Adjust | i. |   |
|-----------------------|-----------|----|---|
| Microphone Level      |           | 0  | ► |
| Echo Cancel Level     |           | 7  |   |
| Noise Reduction Level |           | 6  |   |
| Close                 |           |    |   |

#### A telefonhangszóró hangerejének beállítása

Nyomja meg a - vagy + gombot.

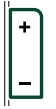

#### Tárcsahang kiküldése

A hangbemeneti képernyő megjelenítéséhez érintse meg a **DTMF** gombot.

A képernyőn a megfelelő gomb megérintésével küldhet tárcsahangot.

#### A beszédhang kimenetének váltása

A **1 1 1** gombok minden egyes megérintése váltja a beszédhang kimenetét a mobiltelefon és a hangszóró között.

#### Hívásvárakoztatás

Ha telefonbeszélgetés közben egy másik hívást kap, fogadhatja az új bejövő hívást a megérintésével. A folyamatban lévő hívás ekkor várakoztatásra kerül.

A 👧 minden megérintésekor másik hívó félre vált.

A megérintésekor az aktuális hívás befejeződik, és a készülék a tartásban levő hívásra kapcsol.

# Telefonszám előbeállítása

A gyakran használt telefonszámokat rögzítheti a készülékben.

- 1 Érintse meg a keletőséget.
- 2 Érintse meg az Edit gombot.

| M  | Device name | TEL.<br>Yai (1998) | ŕ               |
|----|-------------|--------------------|-----------------|
| 60 |             |                    |                 |
|    | Name 1      | Name 4             |                 |
|    | 🔒 Name 2    | Name 5             | Edit            |
| ×  | Name 3      | Name 6             |                 |
| 12 |             | No Preset          | <del>\$</del> . |
| »Ð |             |                    |                 |

#### 3 Válassza ki a rögzítés helyét.

|           | Ϋ́                                |
|-----------|-----------------------------------|
| Name 4    |                                   |
| Name 5    |                                   |
| Name 6    |                                   |
| No Preset | Delete All                        |
|           | Name 4  Name 5  Name 6  No Preset |

#### Delete all

Az összes előre beállított telefonszám törléséhez érintse meg a

**Delete all** lehetőséget, majd a **Yes** gombot a megerősítést kérő képernyőn.

#### 4 Válassza ki az előbeállítás módját.

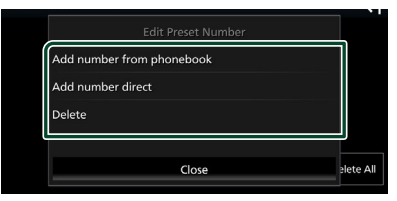

#### Add number from phonebook

Válassza ki az előre beállítani kívánt számot a telefonkönyvből. Lásd a **Hívás a** telefonkönyv használatával (32. oldal) című részt.

#### Add number direct

Adja meg közvetlenül a telefonszámot, majd érintse meg a **SET** lehetőséget. Lásd a *Hívás telefonszám megadásával (32. oldal)* című részt.

#### Delete

Egy előre beállított telefonszám törléséhez érintse meg a **Delete** lehetőséget, majd a **Yes** gombot a megerősítést kérő képernyőn.

# Telefonkönyv átvitele

Bluetooth-kapcsolattal csatlakozó okostelefonjának telefonkönyvét PBAP-profil használatával másolhatja át.

- 1 Érintse meg a 🛄 lehetőséget.
- 2 Érintse meg a ≰ lehetőséget.

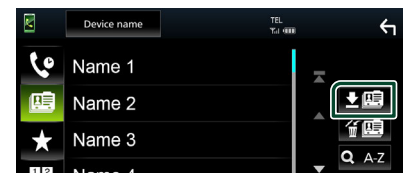

 Elindul a telefonkönyv által tartalmazott adatok átvitele.

#### MEGJEGYZÉS

• Ha a telefonkönyv több mint 1000 bejegyzést tartalmaz, a telefonkönyv adatait nem lehet áthelyezni.

#### Törlés telefonkönyvből

- 1 Érintse meg a 🎬 lehetőséget.
  - Megerősítést kérő üzenet jelenik meg.
- 2 Érintse meg a Yes gombot.

# A kihangosítás beállítása

A kihangosítási funkcióval kapcsolatban számos beállítást végezhet el.

- 1 Nyomja meg a FNC gombot.
  - Megjelenik a felugró menü.
- 2 Érintse meg a 🗘 lehetőséget.

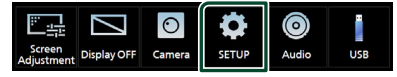

- Megjelenik a BEÁLLÍTÁS képernyő.
- **3** Érintse meg a **Connection** gombot.

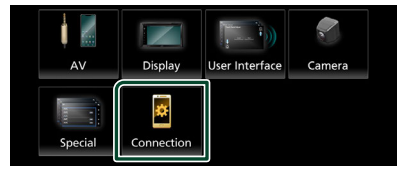

- > Megjelenik a Kapcsolat képernyő.
- 4 Érintse meg a Bluetooth gombot.
  - > Megjelenik a Bluetooth képernyője.
- 5 Érintse meg a TEL SETUP gombot.
  - > Megjelenik a telefon beállítási képernyője.
- **6** Állítson be minden funkciót az alábbiak szerint.

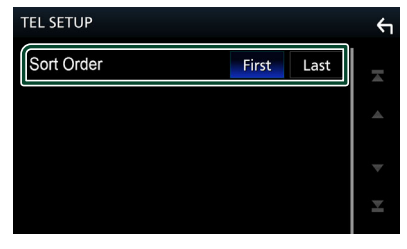

#### Sort Order

Az okostelefon/mobiltelefon telefonkönyvének rendezési sorrendjének beállítása.

First (Alapértelmezett): Az adatok rendezése a keresztnév szerint.

Last: Az adatok rendezése keresztnév alapján.

# 7 Érintse meg a 🕤 lehetőséget.

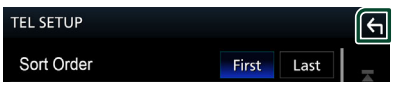

# Egyéb külső összetevők

# Kameranézet

# 🛦 VIGYÁZAT

A kijelzőn megjelenő parkolási segédvonalak pozíciója eltérhet a tényleges helyzettől.

A parkolási segédvonalakat tekintse

referenciának, és szemrevételezéssel ellenőrizze a helyzetet.

#### MEGJEGYZÉS

- Kamera csatlakoztatásához lásd 55. oldal.
- A tolatókamera használatához a REVERSE vezeték csatlakoztatása szükséges. **(56. oldal)**
- A hátsó kamera képet jeleníti meg, ha hátramenetbe (R) vált.

#### A kamera képernyő megjelenítése

#### 1 Nyomja meg a FNC gombot.

> Megjelenik a felugró menü.

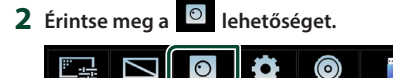

Came

Megjelenik a kameranézet képernyő.

SETUR

Audio

USB

**3** Állítson be minden elemet az alábbiak szerint.

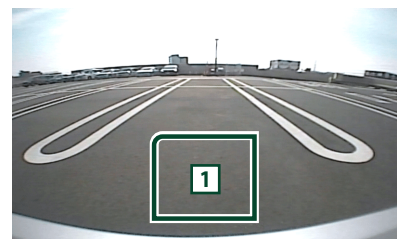

#### 1 Kamera kikapcsolása

Megérintésével kiléphet a kameranézetből.

# 🔳 A kamera beállítása

- **1** Nyomja meg a **FNC** gombot.
  - ➤ Megjelenik a felugró menü.
- 2 Érintse meg a lehetőséget.
   > Megielenik a BEÁLLÍTÁS képernvő.
- 3 Érintse meg a Camera lehetőséget.

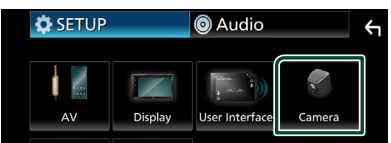

- > Megjelenik a kamera képernyője.
- 4 Állítson be minden elemet az alábbiak szerint.

#### Rear Camera Message

Always display (Alapértelmezett): Mindig megjelenik a figyelmeztető üzenet a hátsó kamera megszakítási képernyőjén.

**Clear after 5 seconds**: Körülbelül 5 másodpercig jelenik meg a figyelmeztető üzenet a hátsó kamera megszakítási képernyőjén.

#### Parking Guidelines

Parkolási segédletet jeleníthet meg, lehetővé téve az egyszerűbb parkolást, amikor hátramenetbe (R) vált.

Az alapértelmezett érték az "ON".

#### Guidelines SETUP

Ha az **ON** lehetőséget választja a **Parking Guidelines** elemnél, beállíthatja a parkolási irányelveket. Lásd **A parkolási** segédletet beállítása (37. oldal).

#### A parkolási segédletet beállítása

#### MEGJEGYZÉS

- A tolatókamerát szerelje fel a megfelelő pozícióba a kamerához mellékelt útmutató szerint.
- A parkolásirányítás beállítása során ne feledje el behúzni a kéziféket, hogy az autó elmozdulását megakadályozza.
- 1 Érintse meg a Kamera képernyőn a Parking Guidelines beállítás ON értékét. (36. oldal)
- 2 Érintse meg a Guidelines SETUP lehetőséget a Kamera képernyőn.
- **3** Módosítsa a parkolási segédletet a 🛃 jelölés kiválasztásával.

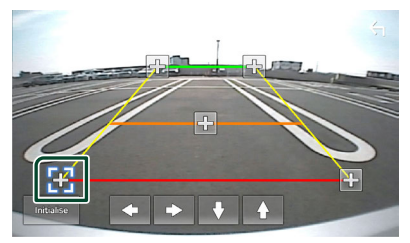

4 A kiválasztott jelölés pozíciójának módosítása.

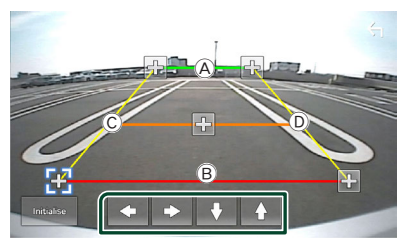

Győződjön meg róla, hogy az A és a B vízszintesen párhuzamosak, és hogy a C és a D ugyanolyan hosszúak.

#### MEGJEGYZÉS

 Érintse meg az Initialise gombot, majd érintse meg a Yes gombot az összes igi jel alapértelmezett alaphelyzetbe állításához.

# Beállítás

# A monitor beállítása

Beállíthatja a képminőséget a videó képernyőn.

- 1 Nyomja meg a FNC gombot.
  - > Megjelenik a felugró menü.
- 2 Érintse meg a 🔚 lehetőséget.

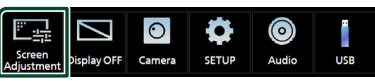

- Megjelenik a Képernyő beállítás képernyő.
- **3** Állítson be minden elemet az alábbiak szerint.

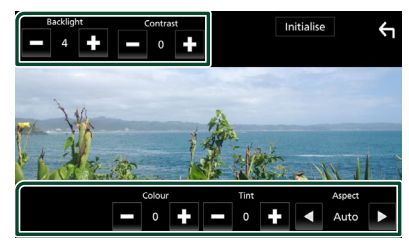

- Backlight
- Contrast
- Brightness
- Colour
- Tint

#### Aspect

Válassza ki a képernyő módot.

Auto (Alapértelmezett): A videókat függőlegesen vagy vízszintesen teljes kép nézetben és változatlan képarányban jeleníti meg.

**Full** : Módosítja a videó képarányát, és a videót teljes képernyős nézetben jeleníti meg.

Normal: 4:3 arányú kijelzés.

#### MEGJEGYZÉS

 A beállító elemek az aktuális forrástól függően eltérőek lehetnek.

# Rendszerbeállítás

#### 1 Nyomja meg a FNC gombot.

- > Megjelenik a felugró menü.
- 2 Érintse meg a 🚨 lehetőséget.

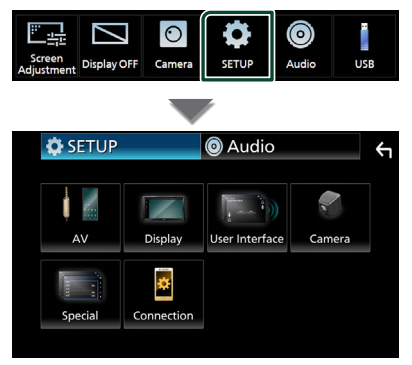

- Az egyes beállításokhoz tekintse meg az alábbi fejezeteket.
- AV beállítása (41. oldal)
- A kijelző beállítása (40. oldal)
- A felhasználói felület beállítása (39. oldal)
- Kamera beállítása (36. oldal)
- A speciális paraméterek beállítása (40. oldal)
- Kapcsolat létrehozása (29. oldal)

# A felhasználói felület beállítása

Itt állíthatja be a felhasználói felület paramétereit.

- Nyomja meg a FNC gombot.
  - Megielenik a felugró menü.
- 2 Érintse meg a 🍄 lehetőséget.

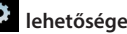

- Megjelenik a BEÁLLÍTÁS képernyő.
- 3 Érintse meg a User Interface lehetőséget.

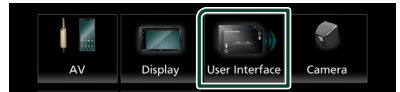

Megjelenik a Felhasználói felület képernyő.

#### 4 Állítson be minden elemet az alábbiak szerint.

#### Beep

A nyomógombok hangjainak be- és kikapcsolása.

Az alapértelmezett érték az "OFF".

#### Language

Nyelv kiválasztása.

#### Steering Remote Controller

Beállíthatja a kívánt funkciót a kormánytávvezérlőn. Lásd A távvezérlésű kormányrendszer tanulási funkciója (39. oldal)

#### Time Format

Válassza ki az idő kijelzési formátumot. "12-Hour"/"24-Hour" (Alapértelmezett)

Clock

#### Daylight Saving

- Time Zone
- Clock Adjust

Beállíthatja a dátumot és az időt.

#### A távvezérlésű kormányrendszer tanulási funkciója

Ez a funkció csak akkor érhető el, ha a gépjármű fel van szerelve az elektromos távvezérlésű kormányrendszerrel.

Ha a távvezérlésű kormányrendszer nem kompatibilis, előfordulhat, hogy a tanulás nem fejeződik be, és hibaüzenet jelenhet meg.

#### 1 Érintse meg a Steering Remote Controller gombot a Felhasználói felület képernyőn.

> A távvezérlésű kormányrendszer képernyő megjelenik.

#### 2 Érintse meg a beállítani kívánt funkciót.

| Stee                              | Steering Remote Controller |                |                |   |      |  |
|-----------------------------------|----------------------------|----------------|----------------|---|------|--|
|                                   |                            | Select the fun | ction to learn |   |      |  |
| ſ                                 | VOL+                       | ►►             | ►/II           |   | DISP |  |
|                                   | VOL-                       | ₩4             | ~              |   | C    |  |
|                                   | номе                       | SRC            | 0Ê             | N | IUTE |  |
| Learning<br>initialization Cancel |                            |                |                |   |      |  |

- 3 Nyomja meg, és tartsa lenyomva, a távvezérlésű kormányrendszer gombját.
- 4 Ha szükséges, ismételje meg a 2. és a 3. lépést.
- 5 Érintse meg a 🕤 lehetőséget.

#### MEGJEGYZÉS

- A már megtanított funkció megváltoztatásához, válassza ki a funkciót a funkciók listáiából a 2. lépésben, majd nyomja meg és tartsa lenyomva a módosítani kívánt gombot.
- Hagyja jóvá a beállítandó funkció tartalmát a funkciók listáján. A funkció listát nem tudja szerkeszteni.

# Speciális paraméterek beállítása

Lehetősége van speciális paraméterek beállítására.

- 1 Nyomja meg a FNC gombot.
  - Megielenik a felugró menü.
- 2 Érintse meg a 🔅 lehetőséget.

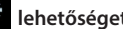

- Megjelenik a BEÁLLÍTÁS képernyő.
- 3 Érintse meg a Special lehetőséget.

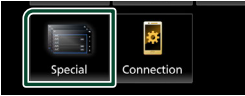

> Megjelenik a speciális paraméterek képernyője.

#### 4 Állítson be minden elemet az alábbiak szerint.

#### DEMO

Állítsa be a bemutató üzemmódot. Az alapértelmezett érték az., ON ".

#### Product Info

Megjeleníti a termékinformációkat. A készülék sorozatszámát ellenőrzi.

#### Software Information

A készülék szoftververzióját ellenőrzi. (40. oldal)

#### Open Source Licenses

Megjeleníti a nyílt forráskódú licenceket.

#### Initialise

Minden gyári alapbeállítás visszaállításához érintse meg az Initialise, majd a Yes lehetőséget.

# Szoftverinformáció

A készülék szoftververzióját ellenőrzi.

A Speciális paraméterek képernyőjén érintse meg a Software Information lehetőséget.

#### 2 Ellenőrizze a szoftver verzióját.

| Software Information |     |  |
|----------------------|-----|--|
| APP Version          | ×   |  |
| SDK Version          |     |  |
| MCU Version          |     |  |
| DAB Version          | •   |  |
|                      | 1 ≚ |  |

# Kijelző beállítás

- Nyomja meg a FNC gombot.
  - Megjelenik a felugró menü.
- 2 Érintse meg a 🔅 lehetőséget.
  - Megjelenik a BEÁLLÍTÁS képernyő.
- 3 Érintse meg a **Display** gombot.

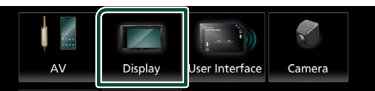

- Megjelenik a Kijelző képernyő.
- 4 Állítson be minden elemet az alábbiak szerint.

#### Dimmer

Kiválasztja a fényerő-szabályozás módot.

- **OFF**: A kijelző és a gombok nem jelennek meg halványan.
- ON : A kijelző és a gombok halványan ielennek mea.
- SYNC (Alapértelmezett): A fénverőszabályozást be vagy kikapcsolja, amikor a jármű fényszórókapcsolója fel- vagy lekapcsolódik.

#### OSD Clock

Válassza ki, hogy meg kívánja-e jeleníteni az órát például videofájlok USB-n történő meatekintése közben.

- "ON" (Alapértelmezett)/"OFF"
- Wallpaper Customize Háttérkép módosítása. (40. oldal)

## Háttérkép megváltoztatása

- 1 Érintse meg a Wallpaper Customize lehetőséget a Kijelző képernyőn.
- 2 Válassza ki a kívánt képet.

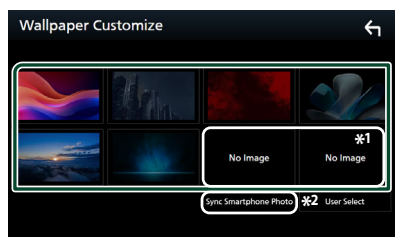

- \*1 Előzetesen válasszon ki egy eredeti képet.
- \*2 Ez a funkció azután válik elérhetővé, hogy telepítette a MirrorAPP+ alkalmazást iPhone vagy Android okostelefonjára. A részletekért olvasd el az alkalmazás leírását.

#### Az eredeti kép rögzítéséhez

A csatlakoztatott USB-eszközről is tölthet fel képet, amelyet beállíthat háttérképként. Ennek a műveletnek az elvégzése előtt a képet tartalmazó eszközt csatlakoztatni kell.

#### 1 A háttérkép képernyőn érintse meg a User Select gombot.

#### 2 Válassza ki a betöltendő képet.

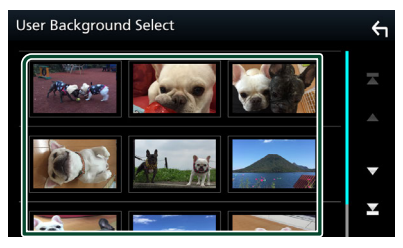

3 Érintse meg az Enter gombot.

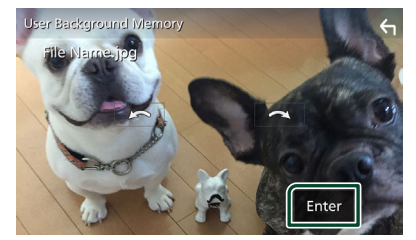

 A kiválasztott kép betöltődik, majd a kijelző visszavált a háttérkép képernyőre.

#### MEGJEGYZÉS

- A somo megnyomása a képet az óramutató járásával ellentétes irányba elforgatja.
- A somb megnyomása a képet az óramutató járásával egyező irányba elforgatja.
- Képfájlok: JPEG (.jpg, .jpeg), PNG (.png), BMP (.bmp)
- A képpontok maximális száma: 1200 x 1200
- Bitmélység: 24 bit

# AV-eszköz beállítása

Lehetősége van az AV paraméterek beállítására.

- **1** Nyomja meg a **FNC** gombot.
  - > Megjelenik a felugró menü.
- 2 Érintse meg a lehetőséget.
  - Megjelenik a BEÁLLÍTÁS képernyő.
- **3** Érintse meg az **AV** gombot.

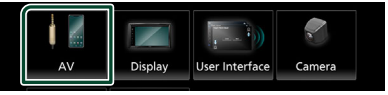

- Megjelenik az AV képernyő.
- 4 Állítson be minden elemet az alábbiak szerint.

#### AV-OUT

Adja meg, hogy az VIDEO OUT terminálról az aktuális jelforrást adja-e ki.

"ON"/"OFF" (Alapértelmezett)

#### MEGJEGYZÉS

 A képek csak az USB (videofájl) forrásból származhatnak.

#### Driving Position

Válassza ki a vezérlőpult (bal vagy jobb) helyzetét az érintőpanelen.

"Left" (Alapértelmezett)/"Right"

#### MEGJEGYZÉS

 A beállítás akkor elérhető el, ha az iPhone lecsatlakozik.

#### Reverse with ATT

Ha hátramenetbe (R) vált, a készülék hangereje módosul.

"ON "(Alapértelmezett)/"OFF "

#### Guidance Volume

Beállíthatja az útvonaltervezés hangerejét. Az alapbeállítás a "15".

Voice Recognition Volume

Beállíthatja a hangfelismerés hangerejét. Az alapbeállítás a "15".

#### Phone Incoming Volume

Beállíthatja a bejövő telefonhívás hangerejét. Az alapbeállítás a "15"

#### Beállítás

Phone Calling/Talking Volume Beállíthatja a kimenő telefonhívás/ beszélgetés hangerejét. Az alapbeállítás a "15".

- Speech Quality Adjust
- A beszéd minőségének beállítása.
- **Microphone Level** : A mikrofon erősítésének beállítása.
- **Echo Cancel Level** : A visszhang megszüntetés szintjének beállítása.
- Noise Reduction Level : A mikrofon hangerejének módosítása nélkül csökkenti a környezetből származó zajok szintjét. Ezt a funkciót akkor használja, ha a hívó fél hangja nem tiszta.

# Kapcsolat beállítása

#### 1 Nyomja meg a FNC gombot.

> Megjelenik a felugró menü.

2 Érintse meg a 🍳 lehetőséget.

➤ Megjelenik a BEÁLLÍTÁS képernyő.

**3** Érintse meg a **Connection** gombot.

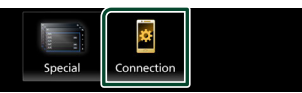

- > Megjelenik a Kapcsolat képernyő.
- 4 Érintse meg a Bluetooth gombot.
  > Megjelenik a Bluetooth képernyője.
- 5 Állítson be minden paramétert az alábbiak szerint.

Bluetooth Device Name Módosíthatja Bluetooth eszközének nevét. Lásd: A Bluetooth eszköz nevének

módosítása (43. oldal).

PIN Code Megjelenítheti a PIN kódot.

Bluetooth MAC-cím Megjelenítheti a MAC-címet.

Auto Response \* Beállítja az automatikus válaszadási időt egy bejövő hívás fogadásához.

- **OFF** (Alapértelmezett): Kapcsolja ki az automatikus válasz funkciót.
- 20/25/30 : Csengetés időtartamának (másodperc) beállítása.

#### TEL SETUP

Módosíthatja a Kihangosítás funkció beállításait. Lásd: **A kihangosítás beállítása** (**35. oldal**).

\* A beállított automatikus válaszidő ezen a készüléken vagy az okostelefonon/ mobiltelefonon beállított idő, attól függően, hogy melyik rövidebb.

#### A Bluetooth eszköz nevének módosítása

- 1 A Kapcsolat képernyőn érintse meg a **Device Name** lehetőséget.
  - Megjelenik az eszköz nevének módosítására szolgáló képernyő.
- 2 Érintse meg a lehetőséget.
- **3** Adja meg az eszköz nevét.

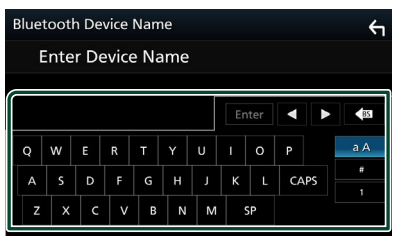

4 Érintse meg az Enter gombot.

# Audio vezérlése

Beállíthatja a különféle tulajdonságokat, például a hangerő kiegyenlítését vagy a mélysugárzó szintjét.

- 1 Nyomja meg a FNC gombot.
  - ► Megjelenik a felugró menü.
- 2 Érintse meg a Strue Adjustment Display OFF Camera SETUP Camera SETUP Camera SETUP Camera SETUP Camera SETUP Camera SETUP Camera SETUP Camera SETUP Camera SETUP Camera SETUP Camera SETUP Camera SETUP Camera SETUP Camera SETUP Camera SETUP Camera Setur Camera Setur Setur Setur
  - Az egyes beállításokhoz tekintse meg az alábbi fejezeteket.
  - Lásd a Hangszóró/keresztváltó beállítása (44. oldal) című fejezetet.
  - Kiegyenlítő vezérlése (46. oldal)
  - Hallgatási pozíció/DTA beállítása (48. oldal)
  - Általános audio vezérlés (Hangerőszabályozás/Hangerő-kiegyenlítés) (45. oldal)
  - Hangerő alapeltolás beállítása (47. oldal)
  - Hangeffektus beállítása (47. oldal)

# Hangszóró/Keresztváltó beállítása

- 1 Nyomja meg a FNC gombot.
  - Megjelenik a felugró menü.
- 2 Érintse meg a 🙆 lehetőséget.
  - Megjelenik az Audio képernyő.
- 3 Érintse meg a Speaker/X'over gombot.

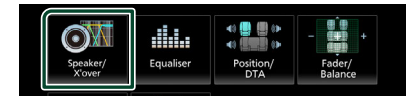

# **4** Válassza ki az autó típusát.

Lehetősége van a járműtípus és a hangszóró hálózat stb. beállítására.

Ha a jármű típusát kiválasztotta, a késleltetési idő összehangolása (időzítés beállítása az egyes csatornák hangkimeneténél) automatikusan beállítódik a maximális hanghatás elérésére.

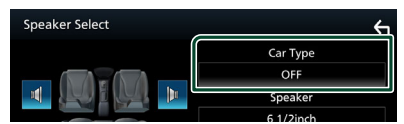

5 Érintse meg a beállítani kívánt hangszórót (1), majd mindegyik elemet (2) állítsa be az alábbiak szerint.

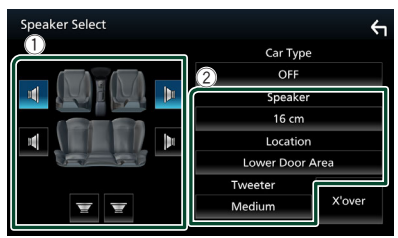

#### Speaker

A legjobb hanghatás biztosítása érdekében lehetősége van a hangszóró típusának és méretének kiválasztására.

A hangszóró típusának és méretének beállítása után automatikusan beállításra kerül a hangszóró crossover hálózata.

#### Location (Csak elülső és hátsó hangszóró esetén)

Adja meg a rögzített hangszóró helyét.

#### Tweeter (csak elülső hangszóró esetén)

A magassugárzót az elülső hangszórók kiválasztása esetén lehet beállítani.

#### None, Small, Medium, Large

#### X'over

A Speaker Crossover Setup (Hangszóró keresztváltójának beállítása) képernyő megjelenítése.

Lehetősége van a hangszórótípus kiválasztásakor automatikusan beállított keresztváltó-beállítás beigazítására.

Részletekért lásd: Összekötő-hálózat beállítása (45. oldal)

# 🔳 Összekötő-hálózat beállítása

Itt állítható be a hangszórók crossover frekvenciája.

#### 1 Érintse meg az X'over gombot.

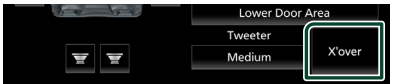

#### 2 A beállításhoz érintse meg a hangszórót.

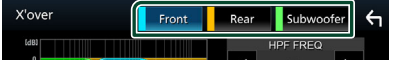

**3** Állítson be minden elemet az alábbiak szerint.

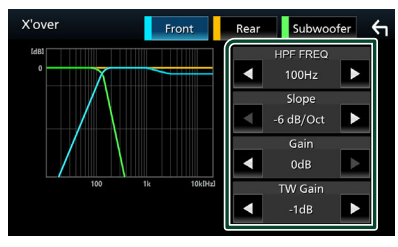

#### HPF FREQ

Felüláteresztő szűrő beállítása. (Ha az első vagy a hátsó hangszóró van kiválasztva a Speaker Select (Hangszóró kiválasztása) képernyőn)

#### LPF FREQ

Aluláteresztő szűrő beállítása. (Ha a mélysugárzó van kiválasztva a Speaker Select (Hangszóró kiválasztása) képernyőn)

#### Slope \*1

A keresztváltó meredekségének beállítása.

#### Gain

Az első hangszóró, hátsó hangszóró vagy a mélynyomó szintjét állítja be.

#### TW (Tweeter) Gain\*<sup>2</sup>

A magassugárzó szintjét állítja be. (Ha az első hangszóró van kiválasztva a Speaker Select (Hangszóró kiválasztása) képernyőn)

#### Phase Inversion \*3

A mélysugárzó kimeneti fázisának beállítása.

Pipálja ki a **Phase Inversion** lehetőséget a fázis 180 fokkal történő eltolásához. (Ha a mélysugárzó van kiválasztva a Speaker Select (Hangszóró kiválasztása) képernyőn)

- \*1 Csak ha az "LPF FREQ "/" HPF FREQ " beállítása más mint "Through " értéktől az X'over menüben.
- \*2 Csak amikor, **Tweeter** ", **Small**", "Medium", "Large" szintre van állítva a Speaker Setup beállításokban.
- \*3 Csak amikor a " Subwoofer " beállítása különbözik a " None " szinttől a Speaker Setup menüben.

# Általános audio vezérlés

- 1 Nyomja meg a FNC gombot.
  - ➤ Megjelenik a felugró menü.
- 2 Érintse meg a lehetőséget.
   > Megjelenik az Audio képernyő.
- 3 Érintse meg a Fader / Balance gombot.

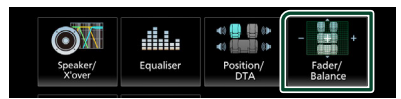

4 Állítson be minden elemet az alábbiak szerint.

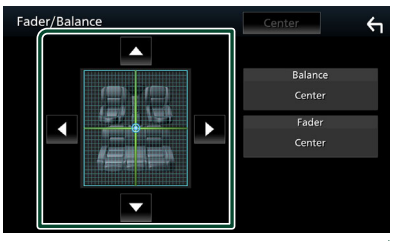

#### Audio vezérlése

#### Fader / Balance

A megérintett terület hangerő-kiegyenlítését állíthatja be.

A ◀ és a ► a bal és jobb oldali hangerőkiegyenlítését állítja be.

A ▲ és a ▼ az elülső és hátsó hangerőkiegyenlítését állítja be.

#### Center

A beállítás törlése.

# Kiegyenlítő vezérlés

A kiegyenlítő vezérlése az egyes kategóriákhoz tartozó optimális beállítások kiválasztásával történik.

- 1 Nyomja meg a FNC gombot.
  - > Megjelenik a felugró menü.
- 2 Érintse meg a lehetőséget.
   > Megjelenik az Audio képernyő.
- 3 Érintse meg az Equaliser gombot.

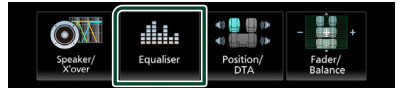

4 Érintse meg a képernyőt, majd állítsa be tetszés szerint a kiegyenlítőt.

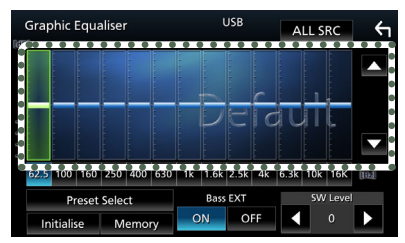

#### ALL SRC

A beállított ekvalézert az összes forrásra alkalmazza. Érintse meg az **ALL SRC** gombot,majd az **OK**-t a megerősítő képernyőn.

#### Erősítés szintje (pontozott keret nagysága)

Az egyes frekvenciasávokat megérintve az erősítés szintjét állíthatja be.

A frekvenciasávok kiválasztásához és az erősítés szintjének beállításához használhatja a ▲, ▼ gombokat is.

#### Preset Select

Megjeleníti az előre beállított kiegyenlítő görbe előhívási képernyőjét.

#### Initialise

Az aktuális EQ görbe újra egyenes lesz.

#### Memory

Elmenti a módosított kiegyenlítő görbét a "User1 "-ból a "User3 " felhasználó tárhelybe.

#### Bass EXT (Kiterjesztett basszus beállítások)

Bekapcsolt állapotban a 62,5 Hz alatti frekvenciák is olyan erősítési szintet kapnak, mint a 62,5 Hz.

#### SW Level

A mélysugárzó hangerejének beállítása.

# 📕 A kiegyenlítő görbe előhívása

#### 1 Érintse meg a Preset Select lehetőséget.

#### 2 Válassza ki a kiegyenlítő görbét.

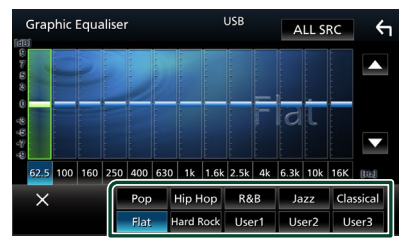

# 🔳 A kiegyenlítő görbe mentése

- 1 Módosítsa a kiegyenlítő görbét.
- 2 Érintse meg a Memory lehetőséget.

#### 3 Válassza ki mentés helyét.

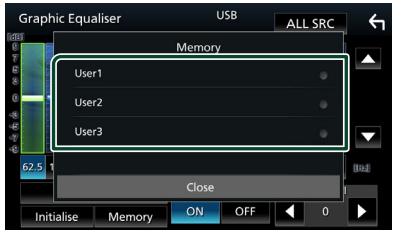

# Hangerő alapeltolás

Az aktuális forrás hangerejének finomhangolása a különböző források hangerő-különbségeinek minimumra csökkentése érdekében.

#### **1** Nyomja meg a **FNC** gombot.

- > Megjelenik a felugró menü.
- 2 Érintse meg a 🧧 lehetőséget.

  - Megjelenik az Audio képernyő.
- 3 Érintse meg a Volume Offset lehetőséget.

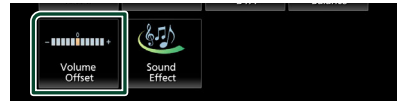

4 Az eltolás szintjét a + vagy – gombok megérintésével állíthatja be.

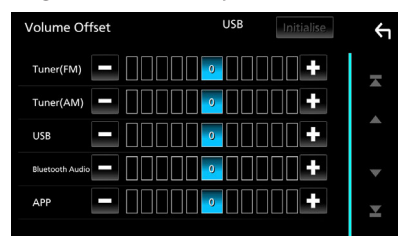

#### Initialise

Visszatér a kezdeti beállításokhoz

\* Ha először megnövelte a hangerőt, majd a "Volume Offset" (Hangerő alapeltolás) segítségével csökkentette, akkor más forrásra átváltva a hangerő extrém nagy lehet.

# Hanghatás

Lehetősége van a hanghatások beállítására.

- 1 Nyomja meg a FNC gombot.
  - > Megjelenik a felugró menü.
- 2 Érintse meg a 💿 lehetőséget.
  - Megjelenik az Audio képernyő.
- **3** Érintse meg a **Sound Effect** gombot.

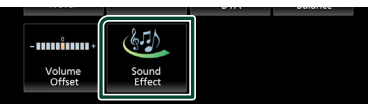

4 Állítson be minden elemet az alábbiak szerint.

| Sound Effect |   |   |   |          |     | <del>&lt;</del> ¬ |      |  |
|--------------|---|---|---|----------|-----|-------------------|------|--|
| Bass Boost   |   |   |   | Loudness |     |                   |      |  |
| OFF          | 1 | 2 | 3 |          | OFF | Low               | High |  |
| Built-in AMP |   |   |   |          |     |                   |      |  |
| OFF ON       |   |   |   |          |     |                   |      |  |
|              |   |   |   |          |     |                   |      |  |
|              |   |   |   |          |     |                   |      |  |
|              |   |   |   |          |     |                   |      |  |
|              |   |   |   |          |     |                   |      |  |

#### Bass Boost

A basszus kiemelésének mértékét állítja be az "OFF "/"1 "/"2 "/"3 " lehetőségek közül.

#### Loudness

Beállítja az erősítés mértékét az alacsony és magas hangszínek között.

"OFF ", " Low ", " High "

#### Built-in AMP

Be- és kikapcsolhatja a beépített erősítőt. Külső teljesítményerősítő csatlakoztatása esetén a beépített erősítő áramellátásának leállása csökkenti a hőképződést, és jobb hangzást biztosít.

" OFF ", " ON "

#### Audio vezérlése

# Hallgatási pozíció/DTA

Annak érdekében, hogy az egyes hangszórókból érkező hang egy időben érjen el a hallgatósághoz, beállíthatja a hang késleltetési idejét, hogy a kiválasztott üléshez közeli hangszórók hosszabb késleltetési idő szerint sugározzanak.

- 1 Nyomja meg a FNC gombot.
  - ► Megjelenik a felugró menü.
- 2 Érintse meg a lehetőséget.
  > Megjelenik az Audio képernyő.
- 3 Érintse meg a Position/DTA lehetőséget.

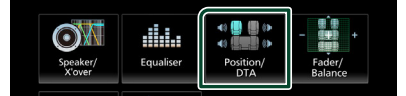

4 A kiválasztható hallgatási pozíciók a következők: Front R (Jobb első), Front L (Bal eslő), Front All (Összes első) és All.

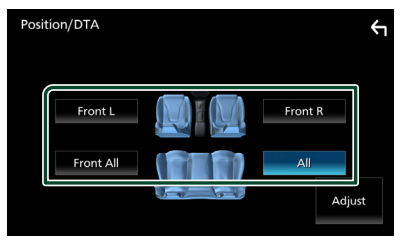

#### A pozíció digitális időkorrekcióbeállításának vezérlése

Lehetősége van a hallgatási pozíció finombeállítására.

- 1 Érintse meg az Adjust lehetőséget.
- 2 Érintse meg a **Delay** lehetőséget.
- 3 A kiválasztott hangszóró késleltetési idejét a ◀ és ▶ gombok segítségével állíthatja be.

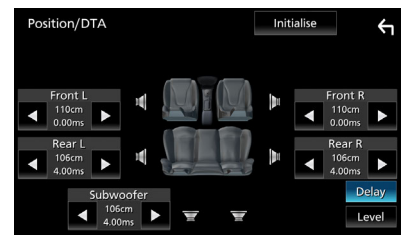

- 4 Érintse meg a Level lehetőséget.
- 5 A kiválasztott hangszóró hangerősségét a ◀ és ▶ gombok segítségével állíthatja be.

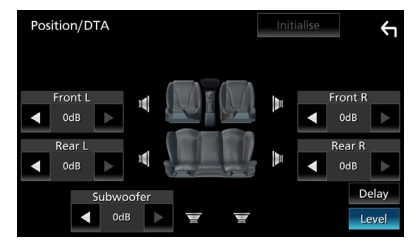

#### MEGJEGYZÉS

 A Késleltetés és a Szint kezdeti beállításaihoz való visszatéréshez érintse meg az Initialise, majd a Yes gombot a megerősítő képernyőn.

# Távirányító

Ez az egység vezérelhető az RM-RK259 (opcionális tartozék) távirányítóval.

#### A távvezérlőben lévő elem cseréje

 Használjon a kereskedelmi forgalomban kapható gombelemet (CR2025).

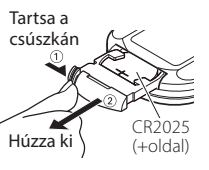

• Helyezze be az elemet úgy, hogy a + és – pólusai megfelelően helyezkedjenek el.

# A FIGYELMEZTETÉSEK

• Ne nyelje le az akkumulátort, Vegyi égésveszély

A termékhez mellékelt távirányító érme-/ gombelemet tartalmaz. Az érme-/ gombelemet lenyelése esetén az mindössze 2 órán belül súlyos belső égéseket okozhat, ami halálhoz vezethet.

Az új és a használt elemeket tartsa távol a gyerekektől. Ha az akkumulátorrekesz nem záródik biztonságosan, hagyja abba a termék használatát, és tartsa azt gyermekektől távol. Ha Ön szerint előfordulhat az elemek lenyelés vagy bármely testrészbe helyezése, azonnal forduljon orvoshoz.

# 🛦 VIGYÁZAT

- Tűz- vagy robbanás veszélye áll fenn, ha az akkumulátort nem a megfelelő típusúval cseréli ki. A cseréhez csak azonos típusú akkumulátort használjon.
- Tűz-, robbanás vagy gyúlékony folyadékok vagy gázok szivárgása áll fenn, ha az akkumulátort túl magas hőmérsékletű és/vagy rendkívül alacsony légnyomású környezetben tartja. Az akkumulátor vagy az elemek nem tehetők ki túlzott hőhatásnak, mint pl. napsütés, tűz vagy más hasonló hőforrások.
- Tűz-, robbanás vagy gyúlékony folyadékok vagy gázok szivárgásának veszélye áll fenn, ha az akkumulátort tűzbe dobja vagy forró sütőbe helyezi, újratölti, ha zárlatos, ha az akkumulátort mechanikusan összetöri vagy elvágja.
- Ha a kifolyt folyadék szembe vagy a ruhára kerül, azonnal öblítse le vízzel, és forduljon orvoshoz.

# A távvezérlő gombjainak funkciói

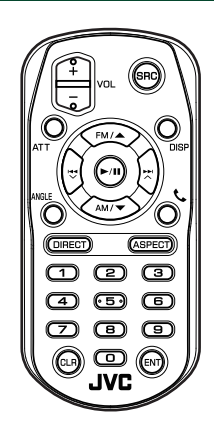

| Gomb<br>neve   | Funkció                                                                                                    |
|----------------|----------------------------------------------------------------------------------------------------|
| SRC            | A lejátszandó forrás átkapcsolása.<br>Kihangosítás esetén leteszi a<br>telefont.                                                                               |
| VOL + -        | A hangerő beállítása.                                                                                                    |
| ATT            | Elnémítja/visszaállítja a hangot.                                                                                                    |
| DISP           | Átkapcsolja a képernyőt az aktuális<br>forrás és a csatlakoztatott iPhone/<br>Android készülékek alkalmazás<br>képernyője között.                              |
| FM/ ▲<br>AM/ ▼ | Rádiós forrás esetén válassza ki a<br>fogadni kívánt FM / AM sávot.                                                                                            |
|                | A lejátszandó sáv és fájl<br>kiválasztása.<br>A hangolóegység és Digitális<br>Rádió forrásokhoz a készülék által<br>fogott adók közötti váltás.                |
| ►/II           | Tuner és Digitális rádió forrás<br>esetén átválthatja a keresési<br>módot.<br>USB-hez, BT Audio, lejátszás vagy<br>szüneteltetés.                              |
| ANGLE          | Nem használatos.                                                                                                    |
| ٩.             | Bejövő hívás esetén fogadja a<br>hívást.                                                                                                    |
| DIRECT         | Közvetlen keresési módra vált.<br>A közvetlen keresés módról<br>bővebb részleteket a <b>Közvetlen</b><br>keresési mód (50. oldal) című<br>fejezetben találhat. |

#### Távirányító

| Gomb<br>neve   | Funkció                                                                                                    |
|----------------|----------------------------------------------------------------------------------------------------|
| ASPECT         | A képarány megváltoztatása.                                                                                                    |
| Számbillentyűk | A keresett szám megadása<br>közvetlen keresés esetén.<br>A közvetlen keresés módról<br>bővebb részleteket a <b>Közvetlen</b><br><b>keresési mód (50. oldal)</b> című<br>fejezetben találhat. |
| CLR            | A közvetlen keresési módban törli<br>a karaktert.                                                                                                    |
| ENT            | A kiválasztott funkció<br>végrehajtása.                                                                                                    |

# 🔳 Közvetlen keresési mód

A távirányító segítségével közvetlenül ugorhat a hangolási frekvenciára.

#### MEGJEGYZÉS

• Ez a művelet nem hajtható végre USB-eszköz esetén.

#### **1** Nyomja meg a **DIRECT** gombot.

Az elérhető tartalmak az aktuális forrás típusától függően eltérőek lehetnek.

Rádió
Frekvenciaérték

- 2 Nyomja meg a számgombokat a frekvencia beírásához.
- **3** Nyomja meg az **ENT** gombot a bevitel jóváhagyásához.

# Csatlakozás/Telepítés

Ez a fejezet a professzionális telepítőről szól. A biztonság érdekében a bekötést és beszerelést bízza szakemberre. Keressen fel egy autórádió kereskedőt.

# Beépítés előtti teendők

A készülék beépítése előtt alaposan olvassa el a következő figyelmeztetéseket.

# **A**FIGYELMEZTETÉSEK

- Ha a gyújtás (piros) és az akkumulátor (sárga) kábelét összeköti a jármű burkolatával, akkor rövidzárlat keletkezik, mely tüzet okozhat. Ezeket a vezetékeket mindig a biztosítékdobozon keresztül vezesse el az áramforráshoz.
- Ne vágja ki a biztosítékot a gyújtáshoz (piros) és az akkumulátorhoz (sárga) menő vezetékről. Az áramellátásra szolgáló vezeték a biztosítékdobozon át kell haladjon.
- Vezetékek bekötésekor a szigetelés védelme érdekében mindenképpen tekerjen szigetelőszalagot a fém alkatrészekkel érintkező vezetékek köré. Ennek elmulasztása tüzet vagy áramütést idézhet elő.

# **AVIGYÁZAT**

- A készüléket a jármű középkonzoljába építse be.
- A készülék fém alkatrészeit ne érintse meg a használat során, illetve röviddel utána. A fém alkatrészek (pl. hűtőborda, burkolat) forróak lehetnek.
- A készülék beszerelése közben védőkesztyűvel óvja karját és kezét az éles szélek stb. okozta sérülésektől.
- Beszerelés során ügyeljen arra, hogy ne csípődjenek be a kábelkötegek.

# MEGJEGYZÉS

- A készülék rögzítése és kábelezése szaktudást és gyakorlatot igényel. A biztonság érdekében a beszerelést és kábelezést megfelelő szakemberrel végeztesse.
- Ellenőrizze, hogy a készülék egy negatív 12
   V-os egyenáramú áramforrással földelve legyen.

- A készüléket ne építse be olyan helyre, amely közvetlen napfénynek, erős hőhatásnak, vagy páralecsapódásnak van kitéve. Szintén ne építse be erősen poros, vagy freccsenő víznek kitett helyre.
- Ha nincs bekapcsolva az eszköz a ("There is an error in the speaker wiring. Please check the connections." (Hibás a hangszóró kábelezése. Ellenőrizze a csatlakozásokat) üzenet jelenik meg) akkor lehetséges, hogy a hangszóró vezetéke rövidzárlatot okoz vagy érintkezik a jármű karosszériájával, és ezáltal a védelmi funkciót aktiválta. Ilyen esetben ellenőrizze a hangszóró vezetékét.
- Ha a jármű gyújtáskapcsolója nincs ACC állapotban, kösse össze az indítókábelt az áramellátó vezetékkel. Ilyen módon a gyújtáskapcsoló elfordításakor a készülék bekapcsol. Ha az indítókábelt állandó feszültségű áramellátó vezetékkel (pl. akkumulátorkábel) köti össze, az akkumulátor lemerülhet.
- Ha a konzol fedéllel rendelkezik, ellenőrizze, hogy a beszerelt készüléket a panel a nyitása és zárása során ne érintse.
- Ha a biztosíték kiold, elsőként ellenőrizze, hogy a vezeték érintkezve nem okozott-e rövidzárlatot, majd a régi biztosítékot cserélje ki egy újra.
- A nem csatlakoztatott vezetékeket szigetelőszalaggal vagy más hasonló anyaggal szigetelje le. A rövidzárlat megelőzése érdekében ne távolítsa el a nem csatlakoztatott vezetékek vagy kivezetések védősapkáját.
- Ha a rendszer csak két hangszórót tartalmaz, akkor vagy a két elülső, vagy a két hátsó kábelkivezetést használja (ne használja őket vegyesen). Ha például a bal oldali hangszóró
   ⊕ csatlakozóját egy első kimeneti terminálhoz csatlakoztatja, akkor a ⊖ csatlakozót ne csatlakoztassa hátsó kimeneti terminálhoz.
- A készülék beszerelése után ellenőrizze, hogy a jármű féklámpája, irányjelzője, ablaktörlője stb. megfelelően működik-e.

#### Csatlakozás/Telepítés

- A készülék beszerelése közben ne nyomja meg erősen az előlapi panelt. Ellenkező esetben sérülés, károsodás vagy hiba léphet fel.
- A vétel gyenge lehet, ha a bluetooth antenna közelében fémtárgyak vannak.

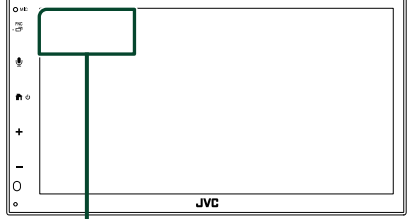

Bluetooth antenna egység

#### A telepítéshez mellékelt tartozékok

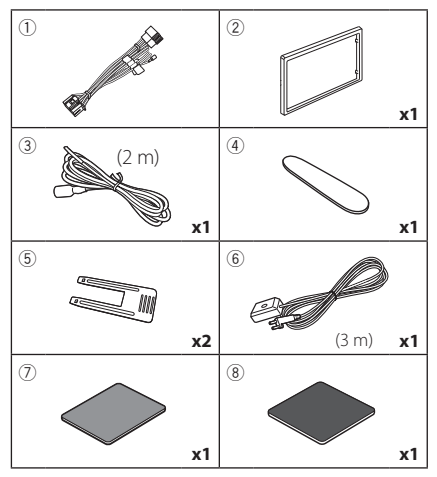

# 🔳 Telepítési eljárás

- A rövidzárlat elkerülése érdekében vegye ki az indítókulcsot a gyújtásból, és csatlakoztassa le az akkumulátor ⊖ sarkáról a kábelt.
- 2) Ellenőrizze, hogy az egységeken a megfelelő ki- és bemenő vezetékeket kötötte-e be.
- A vezetékeket az összefogott kábelkötegbe csatlakoztassa.
- Csatlakoztassa a kábelköteg B csatlakozóját a jármű hangszóró-csatlakozójához.
- 5) Csatlakoztassa a kábelköteg A csatlakozóját a jármű külső áramforrás csatlakozójához.
- 6) Csatlakoztassa az összefogott kábelköteget a készülékhez.

- 7) Szerelje be a készüléket a járműbe.
- 8) Kösse be újra az akkumulátor ⊖ kivezetését.
- 9) Nyomja meg a visszaállítás gombot.

# Az egység telepítése

# 🔳 Rögzítőhüvely

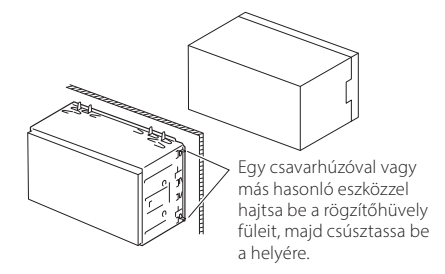

#### MEGJEGYZÉS

 Ellenőrizze, hogy a készülék megfelelően rögzítve van-e a helyén. Ha a készülék elhelyezése laza, hibás működés léphet fel (pl. a hang nem hallatszik).

# 🔳 Előlap

1) Helyezze fel a 2 tartozékot a készülékre.

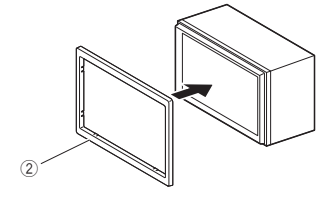

## 1 DIN-es beszerelés (rögzítőhüvely nélkül)

A jobb, a bal és a hátsó konzol eltávolításával 1 DIN-es méretű helyre szerelheti a készüléket.

 Távolítsa el a négy fekete csavart a hátsó konzolból, majd távolítsa el a két fekete csavart a bal és a jobb oldali konzolból.

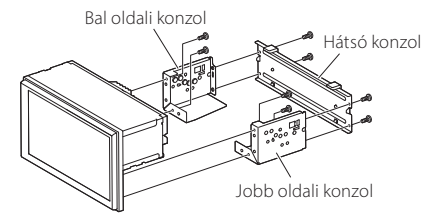

 2) Igazítsa a készüléken kialakított furatokat (mindkét oldalon) a jármű rögzítőkeretéhez, majd (külön kapható) csavarokkal rögzítse a készüléket.

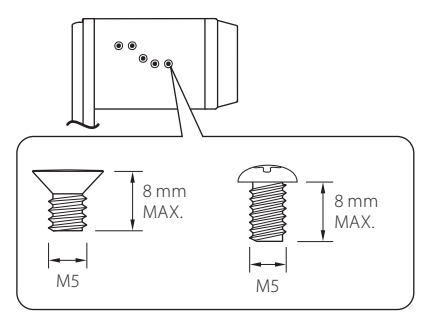

# **AVIGYÁZAT**

Csak előírt csavarokat használjon. Nem megfelelő csavarok használata károsíthatja a készüléket.

# 🔳 GPS antenna

A GPS antennát a jármű belsejébe kell felszerelni. Az antennát a lehető legvízszintesebb helyzetben kell elhelyezni, mivel ez biztosítja a műholdas GPS jelek legjobb vételét.

A GPS antenna rögzítése a jármű belsejében:

- Tisztítsa meg a műszerfalat vagy a rögzítőfelületet.
- 2) Távolítsa el a fémlemez elválasztóját (⑧ tartozék).
- 3) Erősen nyomja rá a fémlemezt (⑧ tartozék) a műszerfalra vagy az egyéb használandó felületre. Az ívelt felülethez való illeszkedés érdekében a fémlemezt (⑧ tartozék) szükség esetén meghajlíthatja.
- 4) Válassza le a kétoldalas ragasztószalag (7) tartozék) hordozópapírját, majd rögzítse a ragasztószalaggal a GPS antennát (6) tartozék) és a fémlemezt (8) tartozék).

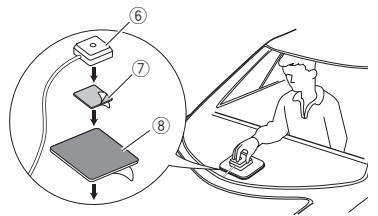

#### MEGJEGYZÉS

- A mellékelt GPS antennát használja. Nem a mellékelt GPS antenna használata esetén a bemérési pontosság sérülhet.
- A jármű típusától függően lehetséges, hogy a műholdas GPS jel vétele a jármű belsejébe szerelt antennával nem lehetséges.
- Ezt a GPS antennát egy olyan területen helyezze el, ahol távol van a CB-rádióhoz, műholdas tévéhez stb. használt antennáktól.
- A GPS antennát úgy kell beszerelni, hogy az okostelefonoktól/mobiltelefonoktól és más jeladó antennáktól legalább 30 cm-re (12 hüvelyk) kerüljön. A GPS műholdjel ugyanis interferálhat ezekkel a kommunikációs típusokkal.
- A GPS antenna (fémes színű) lefestése a teljesítmény erős csökkenését okozhatja.

#### Csatlakozás/Telepítés

# 🔳 Az előlap eltávolítása

 A peckek között csúsztassa be az eltávolító szerszámot (④ tartozék) az előlap és a főegység közé.

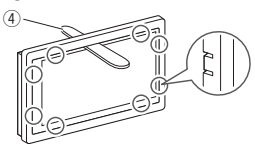

2) Húzza ki a lemezt önmaga felé.

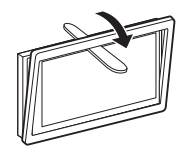

# 🔳 Az egység eltávolítása

- Az előlap eltávolítását lásd az 1. lépést az "Az előlap eltávolítása" részben.
- Az ábrán látható módon mélyen csúsztassa be az eltávolító szerszámot (5) tartozék) a vágatok közötti résbe. (Az eltávolító szerszám hegyén található kiemelkedés az egység felé nézzen.)

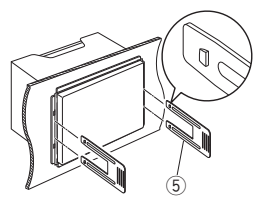

 A behelyezett eltávolító szerszám rögzítésével helyezze be a másik eltávolító szerszámot a nyílásba.

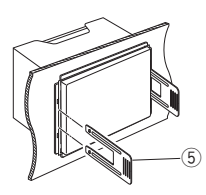

4) Félig húzza ki a készüléket.

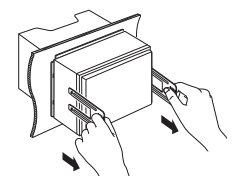

#### MEGJEGYZÉS

- Ügyeljen, hogy ne sértse meg a kezét az eltávolító szerszám végével.
- 5) Óvatosan húzza ki a készüléket kézzel. Ügyeljen rá, hogy ne ejtse le.

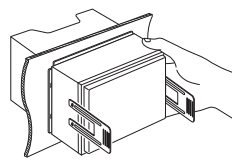

# Vezetékek csatlakoztatása a kivezetésekhez

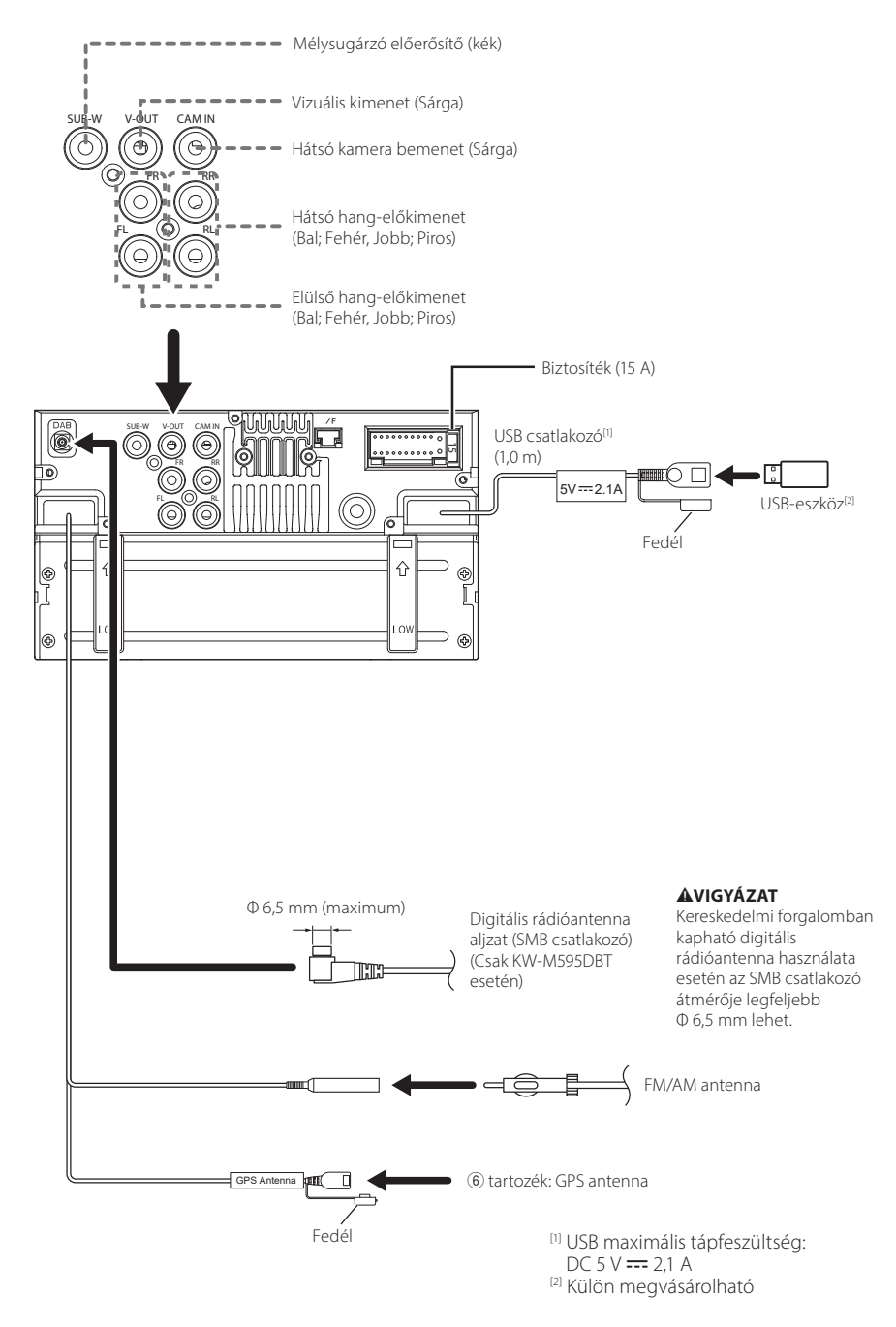

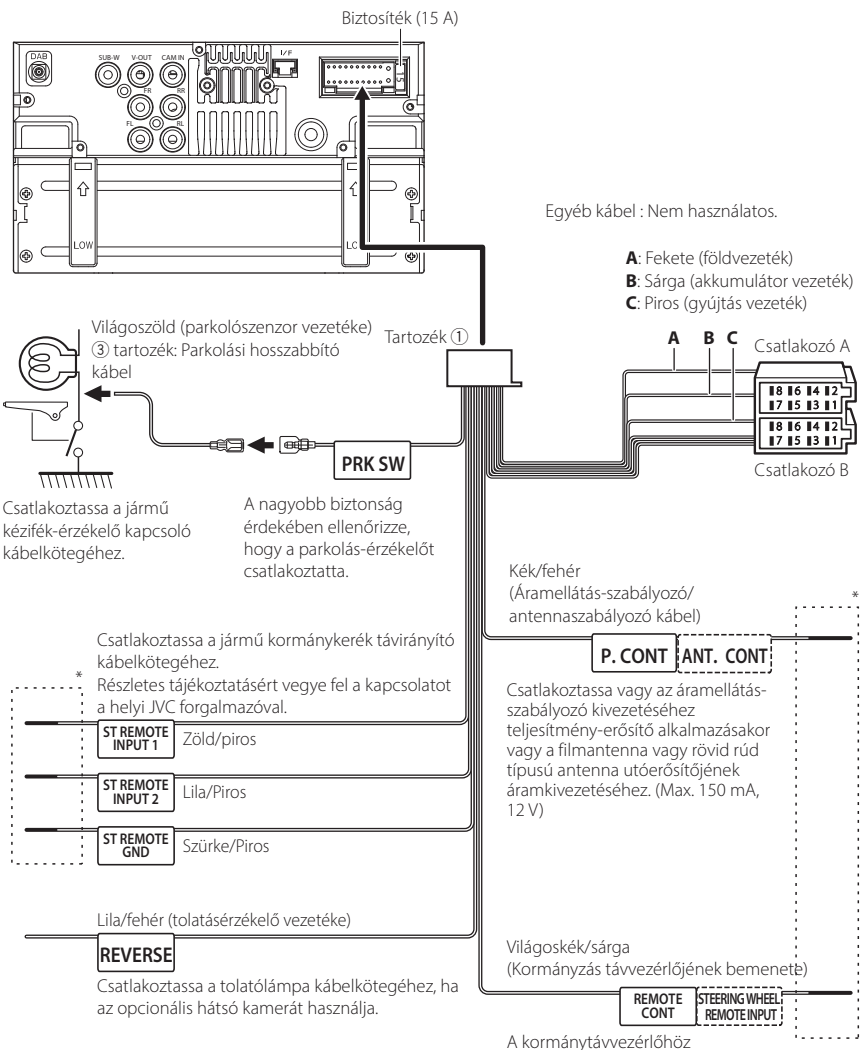

A kormanytavvezerionoz Ha használni szeretné a kormányról történő vezérlés szolgáltatást, akkor be kell szerezze az adott járműnek megfelelő exkluzív távirányító adaptert (nem tartozék).

\* Csak csatlakoztatása esetén távolítsa el a kábelt a zsugorcsőből.

#### iPhone/Android készülék csatlakoztatása

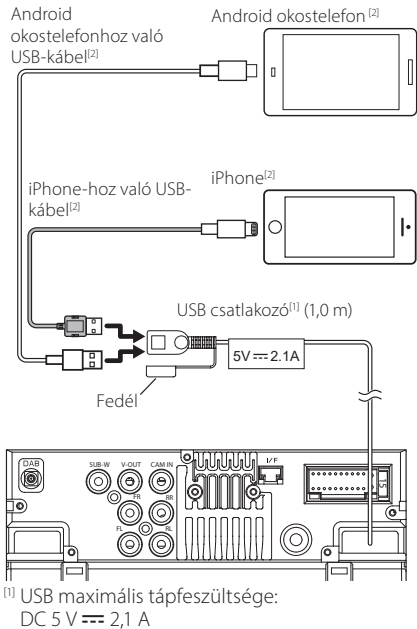

<sup>[2]</sup> Külön megvásárolható

#### ISO Csatlakozó funkció útmutató

| Érintkező | Szín és funkciók                  |                                 |              |  |  |
|-----------|-----------------------------------|---------------------------------|--------------|--|--|
| A-4       | Sárga                             |                                 | Akkumulátor  |  |  |
| A-5       | Kék                               | Hálózati antenna <sup>[1]</sup> |              |  |  |
| A-6       | Narancs/fehér                     | Megvilágítás                    |              |  |  |
| A-7       | Piros Gyú                         |                                 | újtás(ACC)   |  |  |
| A-8       | Fekete                            |                                 | ldcsatlakozó |  |  |
| B-1/B-2   | Bíbor (+) /<br>Bíbor/Fekete (–)   |                                 | Hátsó, jobb  |  |  |
| B-3/ B-4  | Szürke (+) /<br>Szürke/Fekete (–) |                                 | Elülső, jobb |  |  |
| B-5/ B-6  | Fehér (+) /<br>Fehér/Fekete (–)   |                                 | Elülső, bal  |  |  |
| B-7/ B-8  | Zöld (+)/<br>Zöld/Fekete (–)      |                                 | Hátsó, bal   |  |  |

<sup>[1]</sup> Max. 150 mA, 12 V

• Hangszóró impedancia: 4-8  $\Omega$ 

# **A**VIGYÁZAT

A kereskedelmi forgalomban elérhető ISO csatlakozók készülékhez csatlakoztatása előtt ellenőrizze az alábbi feltételeket:

- Győződjön meg róla, hogy a csatlakozó kontaktus elrendezése illik a JVC készülékhez.
- Külön ügyeljen a tápkábelre.
- Amennyiben az akkumulátor vezetéke és a gyújtókábel nem kompatibilis, cserélje ki őket.
- Amennyiben az autó nem rendelkezik gyújtókábellel, használjon egy kereskedelmi forgalomban elérhető csatlakozót.

# Hibaelhárítás

# Problémamegoldás

Bármilyen probléma fellépte esetén elsőként ellenőrizze az alábbi táblázatban a lehetséges hibákat.

#### MEGJEGYZÉS

- A készülék egyes beállításai letilthatnak bizonyos funkciókat.
- Ami a berendezés meghibásodásának tűnhet, az esetleg csak a pontatlan kezelésnek vagy a vezetékek hibás bekötésének az eredménye.

# 🔳 A beállításokról

- Nem lehet beállítani a mélysugárzót.
- Nem lehet beállítani a mélysugárzó fázisát.
- Nincs kimenő teljesítmény a mélysugárzóból.
- Nem lehet beállítani az aluláteresztő szűrőt.
- Nem lehet beállítani a felüláteresztő szűrőt. Nincs bekapcsolva a mélysugárzó.
- Kapcsolja be a mélysugárzót. Lásd a Hangszóró/ Keresztváltó beállítása (44. oldal) című fejezetet.

#### Az audio műveletek ismertetése

#### A rádió vétele gyenge.

- Az autó antennája nincs kihúzva.
- Húzza ki teljesen az antennát.

Nincs csatlakoztatva az antennát vezérlő vezeték.

Csatlakoztassa megfelelően a vezetéket. Lásd
 Vezetékek csatlakoztatása a kivezetésekhez
 (55. oldal).

#### Nem választható ki egy mappa.

A Random play (Véletlenszerű lejátszás) funkció be van kapcsolva.

Kapcsolja ki a véletlenszerű lejátszást.

#### A hang kimaradozik az audiofájl lejátszása közben.

Rossz minőségű a felvétel.

 Írj ki újra a fájlt vagy használjon egy másik USB memóriát.

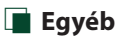

#### Az érintésérzékelő hangja nem hallható.

Az előerősítő aljzat használatban van.

 Az érintésérzékelő hangja nem adható ki az előerősítő aljzatán keresztül.

# Hibaüzenetek

Ha a készüléket nem tudja megfelelően üzemeltetni, a hiba oka a képernyőn egy üzenetben megjelenik.

#### No Device (USB-eszköz)

Az USB-eszköz van forrásként kiválasztva, jóllehet egyetlen USB-eszköz sincs csatlakoztatva.

 Változtassa meg a forrást az USB-től eltérő bármilyen más forrásra. Csatlakoztasson egy USBeszközt, majd válassza ki ismét az USB-forrást.

#### Disconnected (Bluetooth audio lejátszó)

A Bluetooth audiolejátszó van kiválasztva forrásként, de nincs csatlakoztatva Bluetooth audiolejátszó.

 Változtassa meg a forrást a Bluetooth-tól eltérő bármilyen más forrásra. Csatlakoztasson egy Bluetooth audiolejátszót és változtassa a forrást ismét Bluetooth eszközre.

#### No Media file

A csatlakoztatott USB-eszköz nem tartalmaz lejátszható audiofájlt. Olyan adathordozó lejátszása történt, amely nem tartalmaz a készülék által lejátszható adatfájlt.

 Lásd: Lejátszható médiatípusok és fájlok (59. oldal), és próbáljon meg egy másik USB-eszközt.

# Függelék

# Lejátszható médiatípusok és fájlok

A készülékkel számos médiatípus és fájl lejátszható.

# 🔳 A fájlok

Az alábbi audio- és videófájlok támogatottak.

#### Lejátszható audiofájlok

|                               | Formátum                                                    | Bitsebesség       | Mintavételi frekvencia | Bitszám   |
|-------------------------------|-------------------------------------------------------------|-------------------|------------------------|-----------|
| AAC-LC (.m4a)                 | MPEG2/4 AAC LC<br>HE-AAC(V1,V2)                             | 8 – 320 kbps, VBR | 16–48 kHz              | 16 bit    |
| MP3 (.mp3)                    | MPEG 1/2 Audio Layer 3                                      | 8 – 320 kbps, VBR | 16–48 kHz              | 16 bit    |
| WMA (.wma)                    | Windows Media Audio Szabvány<br>L3 profil (7.,8.,9. verzió) | 8 – 320 kbps      | 16–48 kHz              | 16 bit    |
| Lineáris PCM<br>(WAVE) (.wav) | RIFF hullámforma<br>hangformátum                            | -                 | 16–192 kHz             | 16/24 bit |
| FLAC (.flac)                  | flac                                                        | -                 | 16–192 kHz             | 16/24 bit |
| Vorbis (.ogg)                 | vorbis                                                      | VBR               | 16–48 kHz              | 16 bit    |

#### MEGJEGYZÉS

- DRM jogvédelemmel ellátott WMA és AAC fájl nem játszható le.
- Noha az audio fájlok megfelelnek a fenti szabványoknak, a média vagy az eszköz típusától függően lehetséges, hogy a lejátszás nem működik.

#### Használható videófájlok

|                                              | Profilok                | Max. képméret               | Max.<br>bitsebesség | Hangformátum       |
|----------------------------------------------|-------------------------|-----------------------------|---------------------|--------------------|
| MPEG-1 (.mpg, .mpeg)                         | -                       | 352 × 240, 352 × 288        | 1,5 Mbps            | MPEG Audio Layer 2 |
| MPEG-2 (.mpg, .mpeg)                         | MP@ML                   | 720 × 480, 720 × 576        | 8 Mbps              | MPEG Audio Layer 2 |
| H.264/MPEG-4 AVC<br>(.mp4, .m4v, .avi, .flv) | Alap profil, Fő profil  | 1920 × 1080 (30 kép/<br>mp) | 8 Mbps              | MP3, AAC           |
| MPEG-4 (.mp4, .avi)                          | Advanced Simple Profile | 1920 × 1080 (30 kép/<br>mp) | 8 Mbps              | МРЗ, ААС           |
| WMV (.wmv)                                   | Fő profil               | 1920 × 1080 (30 kép/<br>mp) | 8 Mbps              | WMA                |
| MKV (.mkv) Videoformátum: H.264              |                         | PEG-4 AVC, MPEG-4           |                     | MP3, AAC           |

#### A fájl és a mappa szerkezetére vonatkozó korlátozás

|                                          | USB-eszköz |
|------------------------------------------|------------|
| Mapparétegek maximális száma             | 8          |
| A fájlok legnagyobb száma (mappánként)   | 999        |
| A mappák legnagyobb száma (mappánként)   | 9999       |
| A mappák legnagyobb száma (eszközönként) | -          |

#### MEGJEGYZÉS

· A mappa nevét és a fájlnevet legfeljebb 255 egybájtos karakter segítségével adhatja meg.

Azok a fájlok, melyek ponttal (.) kezdődő nevű mappában vannak, nem játszhatók le.

#### Függelék

# Műszaki adatok

#### Monitorrész

Képméret : 6,8 hüvelyk széles (átlójú)

Kijelzőrendszer : Átlátszó TN LCD-panel

Meghajtórendszer : TFT aktív mátrixos rendszer

Képpontok száma : 1 843 200 (1024 V × 600 F × RGB)

Effektív képpontok : 99,99%

A képpontok elrendezése : RGB csíkos elrendezés

Háttérvilágítás

#### USB-interfész rész

USB szabvány : USB 2.0, nagy sebességű

Fájlrendszer : FAT 16/32, exFAT, NTFS

A tápellátás maximális áramerőssége : DC 5 V .... 2,1 A

D/A átalakító · 24 bit

Audio dekóder : MP3/ WMA/ AAC/ WAV/ FLAC

Video dekóder : MPEG1/MPEG2/MPEG4/WMV/H.264/MKV

#### Frekvenciagörbe

- 192 kHz : 20 20 000 Hz
- 96 kHz : 20 20 000 Hz
- 48 kHz : 20 20 000 Hz
- 44,1 kHz: 20 20 000 Hz

Teljes harmonikus torzítás : 0,2% (1 kHz) Jel-zai arány

: 75 dB Dinamikus tartomány

: 75 dB

#### Bluetooth rész

Technológia

: Bluetooth 5.0-s verzió

Frekvencia

- : 2,402 2,480 GHz
- RF kimeneti teljesítmény (E.I.R.P.)
  - : +9 dBm (MAX), 1. energiaosztály

Maximális kommunikációs tartomány : Látótávolság kb. 10 m

Audio kodek

: SBC/AAC

Profil (Több profil támogatott)

- HFP (kihangosító profil) 1.8
- A2DP (fejlett audioelosztási profil) 1.3
- AVRCP (audio/video távirányító profil) 1.6
- PBAP (telefonkönyv-hozzáférés profil) 1.2

#### DSP rész

Grafikus kiegyenlítő Sáv: 13 sáv Frekvencia (1 – 13 SÁV) : 62,5/ 100/ 160/ 250/ 400/ 630/ 1k/ 1,6k/ 2,5k/ 4k/ 6,3k/ 10k/ 16k Hz

#### Nyereség

:-9/-8/-7/-6/-5/-4/-3/-2/-1/0/

+1/+2/+3/+4/+5/+6/+7/+8/+9 dB

#### Kétutas X'Over

#### Felüláteresztő szűrő:

Frekvencia: Átmenő, 30/ 40/ 50/ 60/ 70/ 80/ 90/ 100/ 120/ 150 / 180/ 220/ 250 Hz Meredekség: -6/-12/-18/-24 dB/Okt. Nyereség: -8/-7/-6/-5/-4/-3/-2/-1/0 dB

#### Aluláteresztő szűrő

Frekvencia: 30/ 40/ 50/ 60/ 70/ 80/ 90/ 100/ 120/ 150 / 180/ 220/ 250 Hz, Átmenő Meredekség: -6/-12/-18/-24 dB/Okt. Nyereség: -8/-7/-6/-5/-4/-3/-2/-1/0 dB

#### Pozíció

#### Elülső/hátsó/mélysugárzó késleltetés

: 0–6,1 m (0,01 m lépésközzel)

#### Nyereség

: -8 – 0 dB

Mélysugárzó szint : -40 – +6 dB

#### FM rádió rész

Frekvenciatartomány (lépés) : 87,5–108,0 MHz (50 kHz)

Használható érzékenység (S/N : 30 dB) : 16,2 dBf (1,8  $\mu V/75~\Omega)$ 

Frekvenciagörbe (± 3,0 dB) 30 kHz : 14 kHz

S/N (dB) : 50 dB (MONO)

Sztereó elválasztás : 35 dB (1 kHz)

#### AM adó kiválasztása

Frekvenciatartomány (lépés) : 531–1611 kHz (9 kHz) Hasznos érzékenység

: 99 µV (40 dBµ)

#### Digitális rádió szakasz (csak KW-M595DBT esetén)

Frekvenciatartomány SÁV III: 174,928 – 239,200 MHz

Érzékenység : -98 dBm Jel/Zaj viszony : 82 dB

#### Digitális rádióantenna csatlakozó szakasza (Csak KW-M595DBT esetén)

Csatlakozó típusa : SMB Kimenő feszültség : 12 V DC Maximális áramerősség : < 100 mA

#### Videó rész

A külső videobemenet színrendszere : NTSC/PAL Külső videó bemeneti szint (RCA aljzat) : 1 Vp-p / 75 Ω Videokimeneti szint (RCA aljzat) : 1 Vp-p / 75 Ω

#### Audio rész

Maximum kimenő teljesítmény (elülső és hátsó) : 50 W × 4 Teljes sávszélesség teljesítmény (kevesebb mint 1%-os teljes harmonikus torzítás mellett) : 22 W × 4 Kimeneti frekvencia tartomány : 20 – 20 000 Hz Előerősítőszint (V) : 2,5 V/ 10 kΩ Előerősítő impedanciája : 1,4 kΩ Hangszóró impedanciája : 4–8 Ω

#### Általános

Üzemi feszültség : 12 V DC autóakkumulátor Beszerelési méretek (szélesség x magasság x mélység) : 182 x 112 x 86 mm

Fő egység telepítési méret (Sz × Ma × Mé) : 178 × 100 × 86 mm (hüvely nélkül)

Súly : 1,27 kg (beleértve a hüvelyt és az előlapot)

#### MEGJEGYZÉS

 Bár a folyadékkristályos kijelző effektív képpont aránya 99,99% vagy nagyobb, a képpontok 0,01%-a nem biztos, hogy világít, vagy nem biztos, hogy megfelelően világít.

A műszaki adatok figyelmeztetés nélkül megváltozhatnak.

# A készülék leírása

#### Copyrights

- A Bluetooth<sup>®</sup> szó, jelzés és embléma a Bluetooth SIG, Inc. tulajdonát képező bejegyzett védjegy, amelyeket a JVCKENWOOD Corporation kizárólag licencszerződés alatt használja. Más védjegyek és márkanevek tulajdonosaik tulajdonát képezik.
- Windows Media is a registered trademark or trademark of Microsoft Corporation in the United States and/or other countries.
- This product is protected by certain intellectual property rights of Microsoft. Use or distribution of such technology outside of this product is prohibited without a license from Microsoft.
- Use of the Made for Apple badge means that an accessory has been designed to connect specifically to the Apple product(s) identified in the badge and has been certified by the developer to meet Apple performance standards. Apple is not responsible for the operation of this device or its compliance with safety and regulatory standards. Please note that the use of this accessory with an Apple product may affect wireless performance.
- Apple, iPhone and Lightning are trademarks of Apple Inc., registered in the U.S. and other countries.
- Apple, Siri, Apple CarPlay and Apple CarPlay logo are trademarks of Apple Inc., registered in the U.S. and other countries.
- App Store is a service mark of Apple Inc., registered in the U.S. and other countries.
- IOS is a trademark or registered trademark of Cisco in the U.S. and other countries and is used under license.
- Google, Android, Google Play, Android Auto and other marks are trademarks of Google LLC.
- To use Android Auto on your car display, you'll need an Android phone running Android 8 or higher, an active data plan, and the Android Auto app.
- USB Type-C<sup>®</sup> and USB-C<sup>®</sup> are registered trademarks of USB Implementers Forum.
- MirrorAPP+ is a trademark of Gigaboyz.com Limited.
- THIS PRODUCT IS LICENSED UNDER THE AVC PATENT PORTFOLIO LICENSE FOR THE PERSONAL USE OF A CONSUMER OR OTHER USES IN WHICH IT DOES NOT RECEIVE REMUNERATION TO (i)ENCODE VIDEO IN COMPLIANCE WITH THE AVC STANDARD ("AVC VIDEO") AND/OR (ij)DECODE AVC VIDEO THAT WAS ENCODED BY A CONSUMER ENGAGED IN A PERSONAL ACTIVITY AND/ OR WAS OBTAINED FROM A VIDEO PROVIDER LICENSED TO PROVIDE AVC VIDEO. NO LICENSE IS GRANTED OR SHALL BE IMPLIED FOR ANY OTHER USE. ADDITIONAL INFORMATION MAY BE OBTAINED FROM MPEG LA, LLLC. SEE HTTP://WWW.MPEGLA.COM
- THIS PRODUCT IS LICENSED UNDER THE VC-1 PATENT PORTFOLIO LICENSE FOR THE PERSONAL AND NON-COMMERCIAL USE OF A CONSUMER TO (1) ENCODE VIDEO IN COMPLIANCE WITH THE VC-1 STANDARD ("VC-1 VIDEO") AND/OR (ii ) DECODE VC-1 VIDEO THAT WAS ENCODED BY A CONSUMER ENGAGED IN A PERSONAL AND NON-COMMERCIAL ACTIVITY AND/

OR WAS OBTAINED FROM A VIDEO PROVIDER LICENSED TO PROVIDE VC-1 VIDEO. NO LICENSE IS GRANTED OR SHALL BE IMPLIED FOR ANY OTHER USE. ADDITIONAL INFORMATION MAY BE OBTAINED FROM MPEG LA, L.L.C. SEE <u>HTTP://WWW.MPEGLA.COM</u>

libFLAC

Copyright (C) 2000,2001,2002,2003,2004,2005,2006,2007 ,2008,2009 Josh Coalson

Redistribution and use in source and binary forms, with or without modification, are permitted provided that the following conditions are met:

- Redistributions of source code must retain the above copyright notice, this list of conditions and the following disclaimer.
- Redistributions in binary form must reproduce the above copyright notice, this list of conditions and the following disclaimer in the documentation and/or other materials provided with the distribution.
- Neither the name of the Xiph.org Foundation nor the names of its contributors may be used to endorse or promote products derived from this software without specific prior written permission.

THIS SOFTWARE IS PROVIDED BY THE COPYRIGHT HOLDERS AND ONTRIBUTORS ``AS IS" AND ANY EXPRESS OR IMPLIED WARRANTIES, INCLUDING, BUT NOT LIMITED TO, THE IMPLIED WARRANTIES OF MERCHANTABILITY AND FITNESS FOR A PARTICULAR PURPOSE ARE DISCLAIMED. IN NO EVENT SHALL THE FOUNDATION OR CONTRIBUTORS BE LIABLE FOR ANY DIRECT, INDIRECT, INCIDENTAL, SPECIAL, EXEMPLARY, OR CONSEQUENTIAL DAMAGES (INCLUDING, BUT NOT LIMITED TO, PROCUREMENT OF SUBSTITUTE GOODS OR SERVICES: LOSS OF USE, DATA, OR PROFITS: OR BUSINESS INTERRUPTION) HOWEVER CAUSED AND ON ANY THEORY OF LIABILITY, WHETHER IN CONTRACT, STRICT LIABILITY, OR TORT (INCLUDING NEGLIGENCE OR OTHERWISE) ARISING IN ANY WAY OUT OF THE USE OF THIS SOFTWARE, EVEN IF ADVISED OF THE POSSIBILITY OF SUCH DAMAGE

libvorbis

Copyright (c) 2002-2008 Xiph.org Foundation Redistribution and use in source and binary forms, with or without modification, are permitted provided that the following conditions are met:

- Redistributions of source code must retain the above copyright notice, this list of conditions and the following disclaimer.
- Redistributions in binary form must reproduce the above copyright notice, this list of conditions and the following disclaimer in the documentation and/or other materials provided with the distribution.
- Neither the name of the Xiph.org Foundation nor the names of its contributors may be used to endorse or promote products derived from this software without specific prior written permission.

THIS SOFTWARE IS PROVIDED BY THE COPYRIGHT HOLDERS AND CONTRIBUTORS ``AS IS" AND ANY EXPRESS OR IMPLIED WARRANTIES, INCLUDING, BUT NOT LIMITED TO, THE IMPLIED WARRANTIES OF MERCHANTABILITY AND FITNESS FOR A PARTICULAR PURPOSE ARE DISCLAIMED. IN NO EVENT SHALL THE FOUNDATION OR CONTRIBUTORS BE LIABLE FOR ANY DIRECT, INDIRECT, INCIDENTAL, SPECIAL, EXEMPLARY, OR CONSEQUENTIAL DAMAGES (INCLUDING, BUT NOT LIMITED TO, PROCUREMENT OF SUBSTITUTE GOODS OR SERVICES; LOSS OF USE, DATA, OR PROFITS; OR BUSINESS INTERRUPTION) HOWEVER CAUSED AND ON ANY THEORY OF LIABILITY, WHETHER IN CONTRACT, STRICT LIABILITY, OR TORT (INCLUDING NEGLIGENCE OR OTHERWISE) ARISING IN ANY WAY OUT OF THE USE OF THIS SOFTWARE, EVEN IF ADVISED OF THE POSSIBILITY OF SUCH DAMAGE.

#### libogg

Copyright (c) 2002, Xiph.org Foundation Redistribution and use in source and binary forms, with or without modification, are permitted provided that the following conditions are met:

- Redistributions of source code must retain the above copyright notice, this list of conditions and the following disclaimer.
- Redistributions in binary form must reproduce the above copyright notice, this list of conditions and the following disclaimer in the documentation and/or other materials provided with the distribution.
- Neither the name of the Xiph.org Foundation nor the names of its contributors may be used to endorse or promote products derived from this software without specific prior written permission.

THIS SOFTWARE IS PROVIDED BY THE COPYRIGHT HOLDERS AND CONTRIBUTORS ``AS IS" AND ANY EXPRESS OR IMPLIED WARRANTIES, INCLUDING, BUT NOT LIMITED TO, THE IMPLIED WARRANTIES OF MERCHANTABILITY AND FITNESS FOR A PARTICULAR PURPOSE ARE DISCLAIMED. IN NO EVENT SHALL THE FOUNDATION OR CONTRIBUTORS BE LIABLE FOR ANY DIRECT, INDIRECT, INCIDENTAL, SPECIAL, EXEMPLARY, OR CONSEQUENTIAL DAMAGES (INCLUDING, BUT NOT LIMITED TO, PROCUREMENT OF SUBSTITUTE GOODS OR SERVICES: LOSS OF USE, DATA, OR PROFITS: OR BUSINESS INTERRUPTION) HOWEVER CAUSED AND ON ANY THEORY OF LIABILITY, WHETHER IN CONTRACT. STRICT LIABILITY, OR TORT (INCLUDING NEGLIGENCE OR OTHERWISE) ARISING IN ANY WAY OUT OF THE USE OF THIS SOFTWARE, EVEN IF ADVISED OF THE POSSIBILITY OF SUCH DAMAGE.

#### Tájékoztatás az elektromos és elektronikus berendezések és akkumulátorok hulladékként történő elhelyezéséről (azokra az EU tagállamokra vonatkozik, amelyek bevezették a szelektív hulladékgyűjtési rendszereket)

A jelzéssel (áthúzott kerekes kuka) ellátott termékeket és akkumulátorokat tilos háztartási hulladékként elhelyezni.

A feleslegessé vált elektromos és elektronikus berendezéseket és akkumulátorokat újra kell hasznosítani az erre a célra szolgáló létesítményekben, amelyek képesek a termékek és azok melléktermékeinek kezelésére.

Újrahasznosító telepekkel kapcsolatosan forduljon a helyi hatóságokhoz.

A megfelelő újrahasznosítás és a hulladék ártalmatlanítása hozzájárul az erőforrások védelméhez, miközben segít elkerülni az egészségre és a környezetre nézve káros hatásokat.

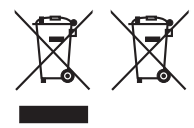

# Megfelelőségi nyilatkozat a 2014/53/EU RE irányelvre vonatkozóan Megfelelőségi nyilatkozat a 2011/65/EU sz. RoHS irányelvre vonatkozóan Gyártó:

JVCKENWOOD Corporation 3-12, Moriyacho, Kanagawa-ku, Yokohama-shi, Kanagawa 221-0022, Japán

#### EU képviselet

JVCKENWOOD Europe B.V. Rendementsweg 20 B-9, 3641 SL Mijdrecht, HOLLANDIA

#### English

Hereby, JVCKENWOOD declares that the radio equipment KW-M593BT/KW-M595DBT is in compliance with Directive 2014/53/ EU. The full text of the EU declaration of conformity is available at the following internet address:

#### Français

Par la présente, JVCKENWOOD déclare que l'équipement radio KW-M593BT/KW-M595DBT est conforme à la directive 2014/53/ UE. L'intégralité de la déclaration de conformité UE est disponible à l'adresse Internet suivante :

#### Deutsch

Hiermit erklärt JVCKENWOOD, dass das Funkgerät KW-M593BT/KW-M595DBT der Richtlinie 2014/53/EU entspricht. Der volle Text der EU-Konformitätserklärung steht unter der folgenden Internetadresse zur Verfügung:

#### Nederlands

Hierbij verklaart JVCKENWOOD dat de radioapparatuur KW-M593BT/KW-M595DBT in overeenstemming is met Richtlijn 2014/53/EU. De volledige tekst van de EU-verklaring van overeenstemming is te vinden op het volgende internetadres:

#### Italiano

Con la presente, JVCKENWOOD dichiara che l'apparecchio radio KW-M5938T/KW-M595DBT è conforme alla Direttiva 2014/53/UE. Il testo integrale della dichiarazione di conformità UE è disponibile al seguente indirizzo internet:

#### Español

Por la presente, JVCKENWOOD declara que el equipo de radio KW-M593BT/KW-M595DBT cumple la Directiva 2014/53/EU. El texto completo de la declaración de conformidad con la UE está disponible en la siguiente dirección de internet:

#### Português

Deste modo, a JVCKENWOOD declara que o equipamento de rádio KW-M593BT/KW-M595DBT está em conformidade com a Diretiva 2014/53/UE. O texto integral da declaração de conformidade da UE está disponível no sequinte endereço de internet:

#### Polska

Niniejszym, JVCKENWOOD deklaruje, że sprzęt radiowy KW-M593BT/KW-M595DBT jest zgodny z dyrektywą 2014/53/UE. Pełny tekst deklaracji zgodności EU jest dostępny pod adresem:

#### Český

Společnost JVCKENWOOD tímto prohlašuje, že rádiové zařízení KW-M593BT/KW-M595DBT splňuje podmínky směrnice 2014/53/ EU. Plný text EU prohlášení o shodě je dostupný na následující internetové adrese:

#### Magyar

JVČKENWOOD ezennel kijelenti, hogy a KW-M593BT/KW-M595DBT rádióberendezés megfelel a 2014/53/EU irányelvnek. Az EU konformitási nyilatkozat teljes szövege az alábbi weboldalon érhető el·

#### Hrvatski

JVCKENWOOD ovim izjavljuje da je radio oprema KW-M593BT/KW-M595DBT u skladu s Direktivom 2014/53/EU. Cjeloviti tekst deklaracije Europske unije o usklađenosti dostupan je na sljedećoj internet adresi:

#### Svenska

Härmed försäkrar JVCKENWOOD att radioutrustningen KW-M593BT/KW-M595DBT är i enlighet med direktiv 2014/53 / EU. Den fullständiga texten av EU-försäkran om överensstämmelse finns på följande Internetadress:

#### Suomi

JVCKENWOOD julistaa täten, että radiolaite KW-M593BT/KW-M595DBT on direktiivin 2014/53/EU mukainen. EU-vaatimustenmukaisuusvakuutus löytyy kokonaisuudessaan seuraavasta internet-osoitteesta:

#### Slovensko

S tem JVCKENWOOD izjavlja, da je radijska oprema KW-MS93B1/KW-MS95DBT v skladu z Direktivo 2014/53/EU. Celotno besedilo direktive EU o skladnosti je dostopno na tem spletnem naslovu:

#### Slovensky

Spoločnosť JVCKENWOOD týmto vyhlasuje, že rádiové zariadenie KW-M593BT/KW-M595DBT vyhovuje smernici 2014/53/EÚ. Celý text EÚ vyhlásenia o zhode nájdete na nasledovnej internetovej adrese:

#### Dansk

Herved erklærer JVCKENWOOD, at radioudstyret KW-M593BT/KW-M595DBT er i overensstemmelse med Direktiv 2014/53/EU. EU-overensstemmelseserklæringens fulde ordlyd er tilgængelig på følgende internetadresse:

#### Norsk

JVCKENWOOD erklærer herved at radioutstyret KW-M593BT/KW-M595DBT er i samsvar med Direktiv 2014/53/ EU. Den fullstendige teksten til EU-konformitetserklæringen er tilgjengelig på følgende internettaddresse:

#### Ελληνικά

Με το παρόν, η JVCKENWOOD δηλώνει ότι ο ραδιοεξοπλισμός KW-MS93B1/KW-MS95DBT συμμορφώνεται με την Οδηγία 2014/53/ ΕΕ. Το πλήρες κείμενο της δήλωσης συμμόρφωσης της ΕΕ είναι διαθέσιμο στην ακόλουθη διεύθυνση στο διαδίκτυο:

#### Eesti

Käesolevaga JVCKENWOOD kinnitab, et KW-M593BT/KW-M595DBT raadiovarustus on vastavuses direktiiviga 2014/53/EL. ELi vastavusdeklaratsiooni terviktekst on kättesaadav järgmisel internetiaadressil:

#### Latviešu

JVCKENWOOD ar šo deklarē, ka radio aparatūra KW-M5938T/KW-M595DBT atbilst direktīvas 2014/53/ES prasībām. Pilns ES atbilstības deklarācijas teksts ir pieejams šādā tīmekļa adresē:

#### Lietuviškai

Šiuo JVCKENWOOD pažymi, kad radijo įranga KW-M593BT/KW-M595DBT atitinka 2014/53/EB direktyvos reikalavimus. Visą EB direktyvos atitikties deklaracijos tekstą galite rasti šiuo internetiniu adresu:

#### Malti

B'dan, JVCKENWOOD jiddikjara li t-tagħmir tar-radju KW-M593BT/KW-M595DBT huwa konformi mad-Direttiva 2014/53/ UE. It-test kollu tad-dikjarazzjoni ta' konformità huwa disponibbli fl-indirizz intranet li ġej:

#### Українська

Таким чином, компанія JVCKENWOOD заявляє, що радіообладнання KW-M593BT/KW-M595DBT відповідає Директиві 2014/53/EU. Повний текст декларації про відповідність ЄС можна знайти в Інтернеті за такою адресою:

#### Türkçe

Burada, JVCKENWOOD KW-M593BT/KW-M595DBT radyo ekipmanının 2014/53/AB Direktifine uygun olduğunu bildirir. AB uyumluluk deklarasyonunun tam metni aşağıdaki internet adresinde mevcuttur.

#### Русский

ЈУСКЕNWOOD настоящим заявляет, что радиооборудование КW-M593BT/KW-M595DBT соответствует Директиве 2014/53/ EU. Полный текст декларации соответствия EC доступен по следующему адресу в сети Интернет:

#### Limba română

Prin prezenta, JVCKENWOOD declară că echipamentul radio KW-M593BT/KW-M595DBT este în conformitate cu Directiva 2014/53/UE. Textul integral al declarației de conformitate UE este disponibil la urmatoarea adresă de internet:

#### Български език

С настоящото JVCKENWOOD декларира, че радиооборудването на KW-M593BT/KW-M595DBT е в съответствие с Директива 2014/53/EC. Пълният текст на EC декларацията за съответствие е достъпен на следния интернет адрес:

#### URL: https://www.jvc.net/euukdoc/

# **Important Notice on Software**

#### Software License on This Product

The software embedded in this product comprises a number of independent software components, each of which is copyrighted by JVCKENWOOD Corporation or by a third party.

This product uses software components that are based on an End-User License Agreement (hereinafter called "EULA") stipulated by JVCKENWOOD Corporation and by third parties.

The EULA dictates the availability of the source codes of free-software components as a prerequisite to distributing them in executable form under the terms of the GNU General Public License or the Lesser General Public License (hereinafter called "GPL/LGPL"). To get information about the software components that are subject to the terms of the GPL/LGPL, please visit the following Website:

#### Website URL

https://www3.jvckenwood.com/english/download/gpl/

Queries concerning the contents of the source code or the like will not be accepted.

Please note that software components based on a EULA that is not subject to the terms of the GPL/LGPL or those that have been developed or created by JVCKENWOOD Corporation will be excluded from the scope of source code disclosure.

Because licenses to use software components distributed under the GPL/LGPL are offered to the customers for free of charge, no warranty is granted to the customers, whether explicitly or implicitly, to the extent of the applicable laws.

Unless otherwise stipulated by the applicable laws or agreed upon in writing, the copyright holders or those who are entitled to modify and redistribute the software components are not held responsible for any and all damages resulting from their use or from inability to use them. For more information about the terms of use of the software components, required items of compliance and so on, please refer to the GPL/LGPL.

Customers wishing themselves to use a software component that is subject to the GPL/LGPL embedded in this product are encouraged to read the terms of the corresponding license before use. Because each individual license is prescribed by a third party other than JVCKENWOOD Corporation, the original (English) of the license is presented.

# EULA

## Software License Agreement

JVCKENWOOD Corporation (hereinafter called "Licensor") holds either the copyright to the embedded software or the right to sublicense it. This agreement establishes the conditions under which the customer uses this "Licensed Software."

The customer shall agree to the terms of this license agreement before proceeding to use Licensed Software.

This agreement is deemed to have taken effect when the customer (hereinafter called "User") has used a product implementation of Licensed Software.

The Licensed Software may contain software Licensor has been licensed to use by third parties directly or indirectly. Some third parties may have terms of use prescribed for their customers, apart from this Software License Agreement. This agreement does not apply to such software. Be sure to consult "Important Notice on Software" as presented separately.

#### Article 1 (General)

Licensor grants to User a non-exclusive, nonassignable right of use Licensed Software within the country where the User purchases the Product (hereinafter the "Country") (except for the exception provided for in Paragraph 1, Article 3).

#### Article 2 (Right of Use)

- 1. The rise of use granted under this agreement is the right to use Licensed Software in this product.
- User may not duplicate, copy, modify, add to, translate or otherwise alter, or loan licensed Software and the associated literature in whole or in part.
- Use of Licensed Software is limited to a private extent , and Licensed Software may not be distributed, licensed or sublicensed for any purposes whatsoever, including commercial use.
- 4. User shall use Licensed Software as per the instruction manual or instructions given in the help file and may not use or duplicate data in violations of the regulations of the Copyright Law or other governing laws by using Licensed Software in whole or in part.

#### Article 3 (Terms of License)

- In assigning this product, User may not retain the original copy of the embedded Licensed Software (including associated literature, updates and upgrades) and any duplicates and associated literature with regard to the license to use Licensed Software. User may transfer Licensed Software only to the condition of binding the assignee to abide by the terms of this Software License Agreement.
- User may not reverse-engineer, disassemble, decompile or otherwise analyze the source code of Licensed Software.

#### Article 4 (Rights to Licensed Software)

All rights to Licensed Software and the associated literature, including copyrights, shall reside with Licensor or the original right holder who has granted the Right of Use and right to sublicense to Licensor (hereinafter referred to as "Original Right Holder"), and User does not have any rights other than Right of Use granted hereunder with regard to Licensed Software and the associated literature.

#### Article 5 (Exemption Granted to Licensor)

- Licensor and Original Right Holder do not assume any responsibility for damages caused to User or third parties resulting from the exercise by User of the license granted hereunder, unless otherwise provided by any law to the contrary.
- Licensor does not warrant Licensed Software to be merchantable, compatible and fit for specific purposes.

#### Article 6 (Responsibility for Third Parties)

If disputes over the infringement of third parties' intellectual property rights, such as copyrights and patent rights, arise out of the use of Licensed Software by User, User shall resolve these disputes at User's own expenses while keep Licensor and Original Right Holder harmless.

#### Article 7 (Secrecy Obligation)

User shall keep confidential Licensed Software provided hereunder, information contained in the associated literature or the like and those provisions of this agreement not yet in public knowledge and may not disclose or leak these to third parties without prior written consent from Licensor.

#### **Article 8 (Cancellation of the Agreement)**

Licensor reserves the right to cancel this agreement forthwith and claim compensation from User for the damages caused by such cancellation when User:

- (1) Breaches any of the provisions of this agreement, or
- (2) Has received a petition for seizure, provisional seizure, provisional disposition or any other kind of compulsory execution.

#### Article 9 (Destruction of Licensed Software)

If this agreement is terminated under the provision of the foregoing paragraph, User shall destroy Licensed Software, along with all associated literature and its duplicates, within two (2) weeks from the date of termination.

#### Article 10 (Copyright Protection)

- Copyrights and all other intellectual property rights relating to Licensed Software shall reside with Licensor and Original Right Holder and in no circumstances with User.
- 2. User shall abide by the laws relating to copyrights and intellectual property rights in using Licensed Software.

#### Article 11 (Export Control)

- Licensed Software and the associated literature or the like may not be exported to places outside the Country (including transmission outside the Country over the Internet or the like).
- User agrees that Licensed Software is subject to export controls imposed by the Country and the United States of America.
- 3. User agrees to comply with all the international and domestic laws that apply to this software (U.S. Export Administration Regulations and regulations established by the U.S., the Country and their governmental agencies regarding usage by end users and export destinations).

#### Article 12 (Miscellaneous)

- 1. Even if this agreement is invalidated in part by law, all other provisions shall remain in effect.
- Licensor and User shall consult each other in good faith to resolve any matters not provided for in this agreement or questions arising from the interpretation of this agreement.
- 3. Licensor and User agree that this agreement is governed by the law of Japan and that all disputes involving claims and obligations that may arise out of this agreement will be settled by arbitration at the Tokyo District Court as the court of first instance.

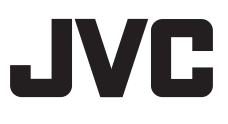